| Governo do<br>Estado da Bahia<br>Secretaria da Fazenda | ORIENTAÇÃO TÉCNICA Nº 005/2013<br>(EXCLUSIVA PARA O EXERCÍCIO DE 2013)         |                     |
|--------------------------------------------------------|--------------------------------------------------------------------------------|---------------------|
| FIPLAN-BA                                              | Sistema Integrado de Planejamento, Contabilidade e Finanças do Estado da Bahia | Versão 1.0          |
| Unidades Responsáveis                                  | Unidades Orçamentárias e Unidades Gestoras                                     | Data:<br>28.01.2013 |
| Assunto                                                | CONFERÊNCIA DE ABERTURAS DA RECEITA, DESPESA E PROC<br>FINANCEIRA              | GRAMAÇÃO            |

### 1. Objetivo

Estabelecer procedimentos para conferência das aberturas da receita, despesa e programação financeira, por meio das respectivas funcionalidades Abertura da Receita – ABR, Abertura da Despesa – ABD, Nota de Provisão Orçamentária (de Abertura) – NPO, Abertura da Programação da Despesa – APD e Abertura da Programação da Despesa na UG – NPD de LOA.

### 2. Critérios

Os procedimentos descritos nos tópicos A, B, C, D e F são exclusivos para Unidades Orçamentárias que possuam dotação orçamentária.

#### 3. Procedimentos

Após a abertura da receita, despesa e programação financeira, procedimentos realizados pela DICOP, a Unidade Orçamentária deve realizar a análise comparativa das aberturas, conforme orientações a seguir.

- A. Abertura da Despesa Centralizadora x Executora(s): validação do orçamento registrado na unidade centralizadora e nas unidades executoras.
- No Fiplan, selecionar o caminho DOCUMENTOS=> DESPESA => FIXAÇÃO => ABERTURA DA DESPESA (ABD) => CONSULTAR.

|                 | FIPLAN                                       |                                       | 1         | Governo do Estado da Bahia<br>Sistema Integrado de Planejamento, Contabilidade e Finanças |
|-----------------|----------------------------------------------|---------------------------------------|-----------|-------------------------------------------------------------------------------------------|
| <u>T</u> abelas | <u>P</u> lanejamento P <u>r</u> ogFinanceira | Documentos Relatórios Gestão Ajuda    | -         |                                                                                           |
|                 |                                              | Receita 🔸                             |           | <u>*</u>                                                                                  |
|                 |                                              | Desnesa 🔶                             |           |                                                                                           |
|                 |                                              | Abertura da Despesa (ABD)             | Incluir   |                                                                                           |
|                 |                                              | Nota de Provisão Orcamentária (NPO) 🕨 | Concultor |                                                                                           |
|                 |                                              | Nota de Destaque (NDD)                | Consultar |                                                                                           |
|                 |                                              | Devolução de Nota de Destaque (DND)   | Estornar  |                                                                                           |
|                 |                                              | Devolução de Noca de Descadue (DND)   | Listar    |                                                                                           |

- 2. Na tela de consulta da Abertura da Despesa ABD, no item Critérios para Filtro de Resultados, informar o seguinte parâmetro:
  - Exercício igual a 2013

| Governo do<br>Estado da Bahia<br>Secretaria da Fazenda | ORIENTAÇÃO TÉCNICA Nº 005/2013<br>(EXCLUSIVA PARA O EXERCÍCIO DE 2013)         |                     |
|--------------------------------------------------------|--------------------------------------------------------------------------------|---------------------|
| FIPLAN-BA                                              | Sistema Integrado de Planejamento, Contabilidade e Finanças do Estado da Bahia | Versão 1.0          |
| Unidades Responsáveis                                  | Unidades Orçamentárias e Unidades Gestoras                                     | Data:<br>28.01.2013 |
| Assunto                                                | CONFERÊNCIA DE ABERTURAS DA RECEITA, DESPESA E PROC<br>FINANCEIRA              | GRAMAÇÃO            |

### 3. Clicar no botão **Consultar**, indicado na figura a seguir.

| onsultar Abertura da Despesa (ABD)                                                                                                    |                | 67451438520 - 12:59:53 19/01/2013 - Exercício Logado: 2013       |
|----------------------------------------------------------------------------------------------------|----------------|------------------------------------------------------------------|
| Critérios para filtro de resultados<br>Campo <b>*</b> Exercício<br>Operador Igual a <b>v</b><br>Valor                                                                                          | •<br>Adicionar |                                                                  |
| Critérios definidos para a consulta:<br>Exercício Igual a 2013                                                                                                    |                | Remover                                                          |
|                                                                                                    |                | V Limpar                                                         |
| Campos disponíveis para Classificação                                                                                                    |                | Consulta Classificada por:                                       |
| № ABD<br>Código da Unidade Orçamentária + № ABD<br>Código da Unidade Orçamentária + Nome da UO<br>Código da Unidade Orçamentária + Data do Documento<br>Código da Unidade Orçamentária + Valor | ×              | Nº ABD                                                           |
|                                                                                                    |                |                                                                  |
| àif vei≓a: manutencag                                                                                                    |                | $(\rightarrow \text{CONSULTAR})$ $(\rightarrow \text{CANCELAR})$ |

4. No resultado da consulta, clicar no botão Exportar.

| <b>rité</b><br>ixerc<br>Códig<br>:dUni | rios utilizado<br>sício igual a 20:<br>go da Unidade<br>idadeOrcament | s na consulta:<br>13<br>Orçamentária igual a 13101<br>aria igual a 13101 |                            |        |           |                        |      |      |
|----------------------------------------|-----------------------------------------------------------------------|--------------------------------------------------------------------------|----------------------------|--------|-----------|------------------------|------|------|
| elec                                   | ionar Coluna                                                          | : Selecionar Mostrar                                                     | todos                      |        |           |                        |      |      |
| esu                                    | ltado da cons                                                         | sulta:                                                                   |                            |        | 20 J- 104 | 0 0                    |      |      |
|                                        | Exercício                                                             | Nº ABD                                                                   | Órgão                      | Nº ABD | U0        | Nome da Unidade Orçame | UG   | Ur 🔺 |
| 1                                      | 2013                                                                  | 13101.0000.13.0000001-1                                                  | 13 - Secretaria da Fazenda |        | 13101     | Diretoria Geral        | 0000 | Dir  |
| 2                                      | 2013                                                                  | 13101.0000.13.0000002-1                                                  | 13 - Secretaria da Fazenda |        | 13101     | Diretoria Geral        | 0000 | Dir  |
| 3                                      | 2013                                                                  | 13101.0000.13.0000003-8                                                  | 13 - Secretaria da Fazenda |        | 13101     | Diretoria Geral        | 0000 | Dir  |
| 4                                      | 2013                                                                  | 13101.0000.13.0000004-6                                                  | 13 - Secretaria da Fazenda |        | 13101     | Diretoria Geral        | 0000 | Dir_ |
| 5                                      | 2013                                                                  | 13101.0000.13.0000005-4                                                  | 13 - Secretaria da Fazenda |        | 13101     | Diretoria Geral        | 0000 | Dir  |
| 6                                      | 2013                                                                  | 13101.0000.13.0000006-2                                                  | 13 - Secretaria da Fazenda |        | 13101     | Diretoria Geral        | 0000 | Dir  |
| 7                                      | 2013                                                                  | 13101.0000.13.0000007-0                                                  | 13 - Secretaria da Fazenda |        | 13101     | Diretoria Geral        | 0000 | Dir  |
| 8                                      | 2013                                                                  | 13101.0000.13.0000008-9                                                  | 13 - Secretaria da Fazenda |        | 13101     | Diretoria Geral        | 0000 | Dir  |
| 9                                      | 2013                                                                  | 13101.0000.13.0000009-7                                                  | 13 - Secretaria da Fazenda |        | 13101     | Diretoria Geral        | 0000 | Dir  |
|                                        | 2013                                                                  | 13101.0000.13.0000010-0                                                  | 13 - Secretaria da Fazenda |        | 13101     | Diretoria Geral        | 0000 | Dir  |
| 10                                     | 2012                                                                  | 13101.0000.13.0000011-9                                                  | 13 - Secretaria da Fazenda |        | 13101     | Diretoria Geral        | 0000 | Dir  |
| 10                                     | 2015                                                                  |                                                                          |                            |        |           |                        |      |      |

| Governo do<br>Estado da Bahia<br>Secretaria da Fazenda | ORIENTAÇÃO TÉCNICA Nº 005/2013<br>(EXCLUSIVA PARA O EXERCÍCIO DE 2013)         |                     |
|--------------------------------------------------------|--------------------------------------------------------------------------------|---------------------|
| FIPLAN-BA                                              | Sistema Integrado de Planejamento, Contabilidade e Finanças do Estado da Bahia | Versão 1.0          |
| Unidades Responsáveis                                  | Unidades Orçamentárias e Unidades Gestoras                                     | Data:<br>28.01.2013 |
| Assunto                                                | CONFERÊNCIA DE ABERTURAS DA RECEITA, DESPESA E PROC<br>FINANCEIRA              | GRAMAÇÃO            |

5. Clicar no botão SIM para confirmar a exportação dos registros.

| 🧐 Alerta - Go | oogle Chrome 📃 🔲 🗶                              |
|---------------|-------------------------------------------------|
| 🗋 www2.fipla  | n.ba.gov.br/comum/Confirm.html?mensagem=Deseja% |
| ?             | Deseja exportar 104 registros?                  |
|               | (→sim) (→não)                                   |
|               |                                                 |

- 6. Será gerado um arquivo em Excel com todas as dotações registradas na Unidade Centralizadora (0000). Obter o somatório do Valor da Dotação Inicial de todas as dotações.
- 7. No Fiplan, selecionar o caminho DOCUMENTOS => DESPESA => FIXAÇÃO => NOTA DE PROVISÃO ORÇAMENTÁRIA (NPO) => CONSULTAR.

|                                                                          |                                                                        | Governo do Estado da Bahia<br>Sistema Integrado de Planejamento, Contabilidade e Finanças |
|--------------------------------------------------------------------------|------------------------------------------------------------------------|-------------------------------------------------------------------------------------------|
| <u>T</u> abelas <u>P</u> lanejamento P <u>r</u> ogFinanceira <u>Docu</u> | u <mark>mentos</mark> R <u>e</u> latórios <u>G</u> estão <u>A</u> juda |                                                                                           |
| Rece                                                                     | ceita 🔭                                                                | <u> </u>                                                                                  |
| Des                                                                      | enece 💦                                                                | mulan b                                                                                   |
| Abe                                                                      | ertura da Despesa (ABD) 🛛 🔹 🕨                                          | Fixaçau                                                                                   |
| Nota                                                                     | ta de Provisão Orcamentária (NPO) 📍                                    | Cadastramento (CDD)                                                                       |
| Nota                                                                     | ta de Destaque (NDD) 🔹 🕨                                               | Consultar                                                                                 |
| Dev                                                                      | volução de Nota de Destaque (DND) 🕨                                    | Externar                                                                                  |
| - Data                                                                   |                                                                        | Esturnar                                                                                  |

- 8. Na tela de consulta da Nota de Provisão Orçamentária NPO, no item Critérios para Filtro de Resultados, informar o seguinte parâmetro: Exercício **igual a** 2013
- 9. Clicar no botão **Consultar**, indicado na figura a seguir.

| Consultar Nota de Provisão Orçamentária (NPO)                                                                                                    | 67451438520 - 13:14:52 19/01/2013 - Exercício Logado: 2013 |
|----------------------------------------------------------------------------------------------------|------------------------------------------------------------|
| Critérios para filtro de resultados<br>Campo * Exercício<br>Operador Igual a •<br>Valor Adicionar                                                                                                    |                                                            |
| Critérios definidos para a consulta:<br>Exercício Igual a 2013                                                                                                    | Remover<br>Limpar                                          |
| Campos disponíveis para Classificação<br>Nº MPO<br>Código da Unidade Orçamentária de Origem + Código da Unidade Gestora de Orige<br>Código da Unidade Orçamentária de Destino + Código da Unidade Gestora de Desti<br>Código da Unidade Orçamentária de Origem + Código da Unidade Gestora de Orige<br>Nº ABD + Nº NPO | Consulta Classificada por:<br>Nº NPO                       |
| ) Sair Verde: MANUTENCAO                                                                                                    | (→consultar) (→ cancelar)                                  |

| Governo do<br>Estado da Bahia<br>Secretaria da Fazenda | ORIENTAÇÃO TÉCNICA Nº 005/2013<br>(EXCLUSIVA PARA O EXERCÍCIO DE 2013)         |                     |
|--------------------------------------------------------|--------------------------------------------------------------------------------|---------------------|
| FIPLAN-BA                                              | Sistema Integrado de Planejamento, Contabilidade e Finanças do Estado da Bahia | Versão 1.0          |
| Unidades Responsáveis                                  | Unidades Orçamentárias e Unidades Gestoras                                     | Data:<br>28.01.2013 |
| Assunto                                                | CONFERÊNCIA DE ABERTURAS DA RECEITA, DESPESA E PROC<br>FINANCEIRA              | GRAMAÇÃO            |

10.No resultado da consulta, clicar no botão **Exportar**.

| rite         | rios utiliza                  | dos na consulta:                    |                                               |                                             |
|--------------|-------------------------------|-------------------------------------|-----------------------------------------------|---------------------------------------------|
| :xer<br>Códi | cicio igual a<br>go da Unidad | 2013<br>le Orçamentária de Origem i | gual a 13101                                  |                                             |
|              | -                             |                                     |                                               |                                             |
|              |                               |                                     |                                               |                                             |
|              |                               |                                     |                                               |                                             |
|              |                               |                                     |                                               |                                             |
| Sele         | cionar Colu                   | na: Selecionar M                    | lostrar todos                                 |                                             |
|              |                               |                                     |                                               |                                             |
| lesu         | iltado da co                  | insulta:                            |                                               |                                             |
|              |                               |                                     | Página 1 de 5   Visualizando registro 1 a 30  | de 126 🕨 🕨                                  |
|              | Exercício                     | Nº NPO                              | UO Origem/Nome da Unidade Orçamentária de Ori | UG Origem/Nome da Unidade Gestora de origem |
| 1            | 2013                          | 13101.0000.13.0000001-2             | 13101 - Diretoria Geral                       | 0000 - Diretoria Geral                      |
| 2            | 2013                          | 13101.0000.13.0000002-0             | 13101 - Diretoria Geral                       | 0000 - Diretoria Geral                      |
| 3            | 2013                          | 13101.0000.13.0000003-9             | 13101 - Diretoria Geral                       | 0000 - Diretoria Geral                      |
| 4            | 2013                          | 13101.0000.13.0000004-7             | 13101 - Diretoria Geral                       | 0000 - Diretoria Geral                      |
| 5            | 2013                          | 13101.0000.13.0000005-5             | 13101 - Diretoria Geral                       | 0000 - Diretoria Geral                      |
| 6            | 2013                          | 13101.0000.13.0000006-3             | 13101 - Diretoria Geral                       | 0000 - Diretoria Geral                      |
| 7            | 2013                          | 13101.0000.13.0000007-1             | 13101 - Diretoria Geral                       | 0000 - Diretoria Geral                      |
| 8            | 2013                          | 13101.0000.13.0000008-1             | 13101 - Diretoria Geral                       | 0000 - Diretoria Geral                      |
| 9            | 2013                          | 13101.0000.13.0000009-8             | 13101 - Diretoria Geral                       | 0000 - Diretoria Geral                      |
| 10           | 2013                          | 13101.0000.13.0000010-1             | 13101 - Diretoria Geral                       | 0000 - Diretoria Geral                      |
| 11           | 2013                          | 13101.0000.13.0000011-1             | 13101 - Diretoria Geral                       | 0000 - Diretoria Geral                      |
| when when    |                               |                                     |                                               | h l                                         |

- 11. Clicar no botão **SIM** para confirmar a exportação dos registros.
- 12. Será gerado um arquivo em Excel com todas as dotações registradas nas Unidades Executoras. Obter o somatório do Valor NPO de todas as dotações.
- Comparar o total das dotações obtido na consulta de ABD com o total de dotações obtido na consulta de NPO, cujos valores têm que estar iguais. Se houver divergência, identificá-la e entrar em contato com a Gerac/ Dicop (3115 5054)
- B. Abertura da Programação da Despesa Centralizadora x Executora(s): validação da programação financeira registrada na unidade centralizadora e nas unidades executoras.
- 1. No Fiplan, selecionar o caminho **PROGFINANCEIRA => PROGRAMA FISCAL => ABERTURA** LOA (APD) => CONSULTAR.

|                                                           | Governo do Estado da Bahia<br>Sistema Integrado de Planejamento, Contabilidade e Finança |
|-----------------------------------------------------------|------------------------------------------------------------------------------------------|
| Tabelas Planejamento ProgFinanceira Documentos Relatórios | s <u>G</u> estão <u>A</u> juda                                                           |
| Programa Fiscal (APD/NPD)                                 | Abertura LOA (APD)                                                                       |
| Reprogramação (NPD)                                       | Abertura UG (NPD)                                                                        |
| Replanejamento Financeiro (PMD)                           | Consultar                                                                                |
|                                                           | Consultar                                                                                |

- 2. Na tela de consulta da Abertura da Programação da Despesa APD, no item Critérios para Filtro de Resultados, informar o seguinte parâmetro: Exercício **igual a** 2013.
- 3. Clicar no botão **Consultar**, indicado na figura a seguir.

| Governo do<br>Estado da Bahia<br>Secretaria da Fazenda | ORIENTAÇÃO TÉCNICA Nº 005/2013<br>(EXCLUSIVA PARA O EXERCÍCIO DE 2013)            |                     |  |  |  |
|--------------------------------------------------------|-----------------------------------------------------------------------------------|---------------------|--|--|--|
| FIPLAN-BA                                              | Sistema Integrado de Planejamento, Contabilidade e Finanças do<br>Estado da Bahia | Versão 1.0          |  |  |  |
| Unidades Responsáveis                                  | Unidades Orçamentárias e Unidades Gestoras                                        | Data:<br>28.01.2013 |  |  |  |
| Assunto                                                | CONFERÊNCIA DE ABERTURAS DA RECEITA, DESPESA E PROC<br>FINANCEIRA                 | GRAMAÇÃO            |  |  |  |

| onsultar Abertura da Programação da Despesa (APD) - LOA                                                 | 67451438520 - 14:27:10 19/01/2013 - Exercício Logado: 201 |
|----------------------------------------------------------------------------------------------------|-----------------------------------------------------------|
| Critérios para filtro de resultados<br>Campo * Exercício<br>Operador Igual a •<br>Valor Adicionar       |                                                           |
| Critérios definidos para a consulta:<br>Exercício Igual a 2013                                          | A Remover                                                 |
|                                                                                                    | Limpar                                                    |
| Campos disponíveis para Classificação                                                                   | Consulta Classificada por:                                |
| Número do Documento<br>Código da Unidade Orçamentária + Código da Unidade Gestora + Número do Docu<br>V | Número do Documento                                       |
|                                                                                                    | ·                                                         |
| air verse: Manutencao                                                                                   | (→consultar) (→cancelar)                                  |

4. No resultado da consulta, clicar no botão **Exportar**.

| erc<br>nida | ício igual a 20<br>de Orçament | os na consulta:<br>113<br>ária igual a 13101 |                                         |                  |                         |                 |
|-------------|--------------------------------|----------------------------------------------|-----------------------------------------|------------------|-------------------------|-----------------|
| elec        | ionar Colun<br>Itado da con    | a: Selecionar Most<br>sulta:                 | rar todos<br>Página 1 de 3   Visualizar | ndo registro 1 a | a 30 de 69 🚺 ট          |                 |
|             | Exercício                      | Número APD                                   | Número APD Estorno/Estor                | Movimentação     | Unidade Orçamentária    | Unidade Gesto 🔺 |
| 1           | 2013                           | 13101.0000.13.0000001-5                      |                                         | Valor Adição     | 13101 - Diretoria Geral | 0000 - Diretori |
| 2           | 2013                           | 13101.0000.13.0000001-5                      |                                         | Valor Adição     | 13101 - Diretoria Geral | 0000 - Diretori |
| 3           | 2013                           | 13101.0000.13.0000001-5                      |                                         | Valor Adição     | 13101 - Diretoria Geral | 0000 - Diretori |
| 4           | 2013                           | 13101.0000.13.0000001-5                      |                                         | Valor Adição     | 13101 - Diretoria Geral | 0000 - Diretori |
| 5           | 2013                           | 13101.0000.13.0000001-5                      |                                         | Valor Adição     | 13101 - Diretoria Geral | 0000 - Diretori |
| 6           | 2013                           | 13101.0000.13.0000001-5                      |                                         | Valor Adição     | 13101 - Diretoria Geral | 0000 - Diretori |
| 7           | 2013                           | 13101.0000.13.0000001-5                      |                                         | Valor Adição     | 13101 - Diretoria Geral | 0000 - Diretori |
| 3           | 2013                           | 13101.0000.13.0000001-5                      |                                         | Valor Adição     | 13101 - Diretoria Geral | 0000 - Diretori |
| Ð           | 2013                           | 13101.0000.13.0000001-5                      |                                         | Valor Adição     | 13101 - Diretoria Geral | 0000 - Diretori |
| 0           | 2013                           | 13101.0000.13.0000001-5                      |                                         | Valor Adição     | 13101 - Diretoria Geral | 0000 - Diretori |
|             | 2013                           | 13101.0000.13.0000001-5                      |                                         | Valor Adição     | 13101 - Diretoria Geral | 0000 - Diretori |
| 11          |                                |                                              |                                         |                  | _                       | •               |

- 5. Clicar no botão SIM para confirmar a exportação dos registros.
- 6. Será gerado um arquivo em Excel com os valores da programação financeira registrada na Unidade Centralizadora (0000). Obter o somatório do Valor da programação financeira.
- 7. No Fiplan, selecionar o caminho **PROGFINANCEIRA => PROGRAMA FISCAL => ABERTURA UG (NPD) => CONSULTAR**.

| Governo do<br>Estado da Bahia<br>Secretaria da Fazenda | ORIENTAÇÃO TÉCNICA Nº 005/2013<br>(EXCLUSIVA PARA O EXERCÍCIO DE 2013)         |                     |  |  |  |
|--------------------------------------------------------|--------------------------------------------------------------------------------|---------------------|--|--|--|
| FIPLAN-BA                                              | Sistema Integrado de Planejamento, Contabilidade e Finanças do Estado da Bahia | Versão 1.0          |  |  |  |
| Unidades Responsáveis                                  | Unidades Orçamentárias e Unidades Gestoras                                     | Data:<br>28.01.2013 |  |  |  |
| Assunto                                                | CONFERÊNCIA DE ABERTURAS DA RECEITA, DESPESA E PROC<br>FINANCEIRA              | GRAMAÇÃO            |  |  |  |

| FIPLAN                                                                                                    | Governo do Estado da Bahia<br>Sistema Integrado de Planejamento, Contabilidade e Finanças       |
|----------------------------------------------------------------------------------------------------|-------------------------------------------------------------------------------------------------|
| Tabelas <u>P</u> lanejamento <u>ProgFinanceira</u> <u>Documentos Relatórios</u><br>Programa Fiscal (APD/NPD)<br>Reprogramação (NPD)<br>Replanejamento Financeiro (PMD) | s Gestão Ajuda<br>Abertura LOA (APD)<br>Abertura UG (NPD)<br>Consultar<br>Estornar<br>Consultar |

- 8. Na tela de consulta da Abertura da Programação da Despesa UG NPD, no item Critérios para Filtro de Resultados, informar o seguintes parâmetro: Exercício **igual a** 2013.
- 9. Clicar no botão **Consultar**, indicado na figura a seguir.

| Consulta por Reprogramação Financeira (NPD)                                                                                              | 67451438520 - 14:32:01 19/01/201 |
|----------------------------------------------------------------------------------------------------|----------------------------------|
| Critérios para filtro de resultados<br>Campo [* Exercício                                                                                |                                  |
| Operador Igual a Valor                                                                                                    |                                  |
| Adicionar                                                                                                    |                                  |
| Critérios definidos para a consulta:                                                                                                    |                                  |
| Exercício Igual a 2013                                                                                                    |                                  |
| Campos disponíveis para Classificação                                                                                                    | Consulta Classificada por:       |
| N° NPD<br>N° NPO + N° NPD<br>N° NDD + N° NPD<br>N° DND + N° NPD<br>Código da Unidade Orçamentária + Código da Unidade Gestora + N° NPD ✓ | Nº NPD                           |
| ۹<br>۱                                                                                                    |                                  |
| Sair verade: Manutencao                                                                                                    | (→consultar) (→cancelar)         |

10. No resultado da consulta, clicar no botão Exportar.

| , nue                                      | rios utilizado                                               | os na consulta:                                                                                                    |                                                                                                    |                                                                                              |                                                                                                    |                  |                   |   |
|--------------------------------------------|--------------------------------------------------------------|----------------------------------------------------------------------------------------------------|----------------------------------------------------------------------------------------------------|----------------------------------------------------------------------------------------------|----------------------------------------------------------------------------------------------------|------------------|-------------------|---|
| Exerc<br>Unida<br>Fipo d                   | ício igual a 20<br>de Orçamenta<br>de documento              | 13<br>íria igual a 13101<br>(1-Abertura LOA) igual a Abe                                                                                                    | rtura LOA                                                                                                    |                                                                                              |                                                                                                    |                  |                   |   |
| ielec<br>tesul                             | ionar Coluna<br>Itado da con                                 | a: Selecionar Most<br>sulta:                                                                                                    | rar todos<br>Página 1 de 4   V                                                                                                    | isualizando I                                                                                | registro 1 a 30 d                                                                                                    | de 108 🕨 🗭       |                   |   |
|                                            | Exercício                                                    | Número do Documento                                                                                                    | Situação                                                                                                    | Tipo de d                                                                                    | Data de criaç                                                                                                    | Data de encaminh | Data de Avaliação | - |
| -                                          | 2013                                                         | 13101.0001.13.0000001                                                                                                    | Deferido SEFAZ                                                                                                    | Abertura                                                                                     | 02/01/2013                                                                                                    |                  |                   |   |
| +                                          |                                                              |                                                                                                    |                                                                                                    |                                                                                              |                                                                                                    |                  |                   |   |
| 2                                          | 2013                                                         | 13101.0001.13.0000001                                                                                                    | Deferido SEFAZ                                                                                                    | Abertura                                                                                     | 02/01/2013                                                                                                    |                  |                   |   |
| 2                                          | 2013<br>2013                                                 | 13101.0001.13.0000001<br>13101.0001.13.0000001                                                                                                    | Deferido SEFAZ<br>Deferido SEFAZ                                                                                                    | Abertura<br>Abertura                                                                         | 02/01/2013                                                                                                    |                  |                   |   |
| 2 3 4                                      | 2013<br>2013<br>2013                                         | 13101.0001.13.0000001<br>13101.0001.13.0000001<br>13101.0001.13.0000001                                                                                                    | Deferido SEFAZ<br>Deferido SEFAZ<br>Deferido SEFAZ                                                                                           | Abertura<br>Abertura<br>Abertura                                                             | 02/01/2013<br>02/01/2013<br>02/01/2013                                                                                     |                  |                   |   |
| 2<br>3<br>4<br>5                           | 2013<br>2013<br>2013<br>2013                                 | 13101.0001.13.0000001<br>13101.0001.13.0000001<br>13101.0001.13.0000001<br>13101.0001.13.0000001                                                                                                | Deferido SEFAZ<br>Deferido SEFAZ<br>Deferido SEFAZ<br>Deferido SEFAZ                                                                         | Abertura<br>Abertura<br>Abertura<br>Abertura                                                 | 02/01/2013<br>02/01/2013<br>02/01/2013<br>02/01/2013                                                                       |                  |                   |   |
| 2<br>3<br>4<br>5<br>6                      | 2013<br>2013<br>2013<br>2013<br>2013<br>2013                 | 13101.0001.13.0000001<br>13101.0001.13.0000001<br>13101.0001.13.0000001<br>13101.0001.13.0000001<br>13101.0001.13.0000001                                                                       | Deferido SEFAZ<br>Deferido SEFAZ<br>Deferido SEFAZ<br>Deferido SEFAZ<br>Deferido SEFAZ                                                       | Abertura<br>Abertura<br>Abertura<br>Abertura<br>Abertura                                     | 02/01/2013<br>02/01/2013<br>02/01/2013<br>02/01/2013<br>02/01/2013                                                         |                  |                   |   |
| 2<br>3<br>4<br>5<br>6<br>7                 | 2013<br>2013<br>2013<br>2013<br>2013<br>2013                 | 13101.0001.13.0000001<br>13101.0001.13.0000001<br>13101.0001.13.0000001<br>13101.0001.13.0000001<br>13101.0001.13.0000001<br>13101.0001.13.0000001                                              | Deferido SEFAZ<br>Deferido SEFAZ<br>Deferido SEFAZ<br>Deferido SEFAZ<br>Deferido SEFAZ<br>Deferido SEFAZ                                     | Abertura<br>Abertura<br>Abertura<br>Abertura<br>Abertura<br>Abertura                         | 02/01/2013<br>02/01/2013<br>02/01/2013<br>02/01/2013<br>02/01/2013<br>02/01/2013                                           |                  |                   |   |
| 2<br>3<br>4<br>5<br>6<br>7<br>8            | 2013<br>2013<br>2013<br>2013<br>2013<br>2013<br>2013<br>2013 | 13101.0001.13.000001<br>13101.0001.13.0000001<br>13101.0001.13.0000001<br>13101.0001.13.0000001<br>13101.0001.13.0000001<br>13101.0001.13.0000001                                               | Deferido SEFAZ<br>Deferido SEFAZ<br>Deferido SEFAZ<br>Deferido SEFAZ<br>Deferido SEFAZ<br>Deferido SEFAZ<br>Deferido SEFAZ                   | Abertura<br>Abertura<br>Abertura<br>Abertura<br>Abertura<br>Abertura<br>Abertura             | 02/01/2013<br>02/01/2013<br>02/01/2013<br>02/01/2013<br>02/01/2013<br>02/01/2013<br>02/01/2013                             |                  |                   |   |
| 2<br>3<br>4<br>5<br>6<br>7<br>8<br>9       | 2013<br>2013<br>2013<br>2013<br>2013<br>2013<br>2013<br>2013 | 13101.0001.13.000001<br>13101.0001.13.000001<br>13101.0001.13.0000001<br>13101.0001.13.000001<br>13101.0001.13.000001<br>13101.0001.13.000001<br>13101.0001.13.0000001                          | Deferido SEFAZ<br>Deferido SEFAZ<br>Deferido SEFAZ<br>Deferido SEFAZ<br>Deferido SEFAZ<br>Deferido SEFAZ<br>Deferido SEFAZ                   | Abertura<br>Abertura<br>Abertura<br>Abertura<br>Abertura<br>Abertura<br>Abertura<br>Abertura | 02/01/2013<br>02/01/2013<br>02/01/2013<br>02/01/2013<br>02/01/2013<br>02/01/2013<br>02/01/2013<br>02/01/2013               |                  |                   |   |
| 2<br>3<br>4<br>5<br>6<br>7<br>8<br>9<br>10 | 2013<br>2013<br>2013<br>2013<br>2013<br>2013<br>2013<br>2013 | 13101.0001.13.000001<br>13101.0001.13.000001<br>13101.0001.13.000001<br>13101.0001.13.0000001<br>13101.0001.13.000001<br>13101.0001.13.000001<br>13101.0001.13.0000001<br>13101.0001.13.0000001 | Deferido SEFAZ<br>Deferido SEFAZ<br>Deferido SEFAZ<br>Deferido SEFAZ<br>Deferido SEFAZ<br>Deferido SEFAZ<br>Deferido SEFAZ<br>Deferido SEFAZ | Abertura<br>Abertura<br>Abertura<br>Abertura<br>Abertura<br>Abertura<br>Abertura<br>Abertura | 02/01/2013<br>02/01/2013<br>02/01/2013<br>02/01/2013<br>02/01/2013<br>02/01/2013<br>02/01/2013<br>02/01/2013<br>02/01/2013 |                  |                   |   |

| Governo do<br>Estado da Bahia<br>Secretaria da Fazenda | ORIENTAÇÃO TÉCNICA Nº 005/2013<br>(EXCLUSIVA PARA O EXERCÍCIO DE 2013)         |                     |
|--------------------------------------------------------|--------------------------------------------------------------------------------|---------------------|
| FIPLAN-BA                                              | Sistema Integrado de Planejamento, Contabilidade e Finanças do Estado da Bahia | Versão 1.0          |
| Unidades Responsáveis                                  | Unidades Orçamentárias e Unidades Gestoras                                     | Data:<br>28.01.2013 |
| Assunto                                                | CONFERÊNCIA DE ABERTURAS DA RECEITA, DESPESA E PROC<br>FINANCEIRA              | GRAMAÇÃO            |
|                                                        |                                                                                |                     |

Sair veide: manutercad → Detalhes → Imprimir Lista → exportar ← voltar → cancelar

- 11. Clicar no botão **SIM** para confirmar a exportação dos registros.
- 12. Será gerado um arquivo em Excel com os valores da programação financeira nas Unidades Executoras. Obter o somatório o Valor da programação financeira.
- Comparar o total da programação financeira obtido na APD com o total da programação financeira obtido na NPD, cujos valores têm que estar iguais. Se houver divergência, identificá-la e entrar em contato com a Gerac/ Dicop (3115 5054).
- C. Abertura da Receita x Abertura da Despesa x Abertura da Programação Financeira: validação dos valores das aberturas
- 1. No Fiplan, selecionar o caminho DOCUMENTOS => RECEITA => FIXAÇÃO => ABERTURA DA RECEITA (ABR) => CONSULTAR.

|                 | FIPLA                | N                       |                                      |                    | Gove<br>Sistema Integrado de Planej | erno do Estado da Bahia<br>amento, Contabilidade e Finanças |
|-----------------|----------------------|-------------------------|--------------------------------------|--------------------|-------------------------------------|-------------------------------------------------------------|
| <u>T</u> abelas | <u>P</u> lanejamento | P <u>r</u> ogFinanceira | Documentos Relatórios <u>G</u> estão | <u>A</u> juda<br>▶ |                                     |                                                             |
|                 |                      |                         | Abertura da Receita (ABR)            | Incluir            | ,                                   |                                                             |
|                 |                      |                         | Transmissão Eletrônica               | Consultar          | N                                   |                                                             |
|                 |                      |                         |                                      | Estornar<br>Listar | 7                                   |                                                             |

- Na tela de consulta da Abertura da Receita ABR, no item Critérios para Filtro de Resultados, informar os seguinte parâmetros:
  - Exercício igual a 2013
  - Código da Unidade Orçamentária igual a (Código da UO utilizada)
- 3. Clicar no botão Consultar, indicado na figura a seguir.

| nsultar Abertura da Receita (ABR)                                                                                                    | 67451438520 - 17:15:38 21/01/2013 - Exercício Logado: 2013 |
|----------------------------------------------------------------------------------------------------|------------------------------------------------------------|
| Critérios para filtro de resultados<br>Campo Código da Unidade Orçamentária<br>Operador Igual a v<br>Valor Adicionar                                                                                                | x                                                          |
| Critérios definidos para a consulta:<br>Exercício Igual a 2013<br>Código da Unidade Orçamentária Igual a 13101                                                                                                    | Remover<br>Limpar                                          |
| Campos disponíveis para Classificação                                                                                                    | Consulta Classificada por:                                 |
| Nº ABR<br>Código da Unidade Orçamentária + Nº ABR<br>Nome da Unidade Orçamentária + Nº ABR<br>Código da Unidade Orçamentária + Data do Documento (ABR)<br>Código da Unidade Orçamentária + Valor da Receita Inicial | N° ABR                                                     |
|                                                                                                    |                                                            |

| Governo do<br>Estado da Bahia<br>Secretaria da Fizenda | ORIENTAÇÃO TÉCNICA Nº 005/2013<br>(EXCLUSIVA PARA O EXERCÍCIO DE 2013)            |                     |
|--------------------------------------------------------|-----------------------------------------------------------------------------------|---------------------|
| FIPLAN-BA                                              | Sistema Integrado de Planejamento, Contabilidade e Finanças do<br>Estado da Bahia | Versão 1.0          |
| Unidades Responsáveis                                  | Unidades Orçamentárias e Unidades Gestoras                                        | Data:<br>28.01.2013 |
| Assunto                                                | CONFERÊNCIA DE ABERTURAS DA RECEITA, DESPESA E PROC<br>FINANCEIRA                 | GRAMAÇÃO            |

Sāir veisio: MANUTENCAO

(→CONSULTAR) (→CANCELAR)

#### 4. No resultado da consulta, clicar no botão Exportar.

| C <b>rité</b><br>Exen<br>Códi | rios utiliza<br>cício igual a<br>go da Unidac | <b>dos na</b><br>2013<br>le Orçan | <b>consulta:</b><br>nentária igual a 13101 |        |                           |                         |                        |
|-------------------------------|-----------------------------------------------|-----------------------------------|--------------------------------------------|--------|---------------------------|-------------------------|------------------------|
|                               |                                               |                                   |                                            |        |                           |                         |                        |
| e la                          | sian au Colu                                  |                                   | Colorison y                                |        |                           |                         |                        |
| sele                          | cionar Colu                                   | na:                               | Selecionar Mostrar todos                   |        |                           |                         |                        |
| Resu                          | ltado da co                                   | nsulta:                           |                                            |        |                           |                         |                        |
|                               |                                               |                                   | 🛃 【 Página 1                               | l de 3 | Visualizando registro 1 a | 30 de 69 🕨 🕨            |                        |
|                               | Exercício                                     | UO                                | Nome da Unidade Orçamentária               | UG     | Nome da Unidade Gest      | Nº ABR                  | Data do Documento (A 📥 |
| 1                             | 2013                                          | 13101                             | Diretoria Geral                            | 0000   | Diretoria Geral           | 13101.0000.13.0000001-1 | 18/01/2                |
| 2                             | 2013                                          | 13101                             | Diretoria Geral                            | 0000   | Diretoria Geral           | 13101.0000.13.0000002-8 | 18/01/2                |
| 3                             | 2013                                          | 13101                             | Diretoria Geral                            | 0000   | Diretoria Geral           | 13101.0000.13.0000003-6 | 18/01/2                |
| 4                             | 2013                                          | 13101                             | Diretoria Geral                            | 0000   | Diretoria Geral           | 13101.0000.13.0000004-4 | 18/01/2                |
| 5                             | 2013                                          | 13101                             | Diretoria Geral                            | 0000   | Diretoria Geral           | 13101.0000.13.0000005-2 | 18/01/2                |
| 6                             | 2013                                          | 13101                             | Diretoria Geral                            | 0000   | Diretoria Geral           | 13101.0000.13.0000006-0 | 18/01/2                |
| 7                             | 2013                                          | 13101                             | Diretoria Geral                            | 0000   | Diretoria Geral           | 13101.0000.13.0000007-9 | 18/01/2                |
| 8                             | 2013                                          | 13101                             | Diretoria Geral                            | 0000   | Diretoria Geral           | 13101.0000.13.000008-7  | 18/01/2                |
| 9                             | 2013                                          | 13101                             | Diretoria Geral                            | 0000   | Diretoria Geral           | 13101.0000.13.0000009-5 | 18/01/2                |
| 10                            | 2013                                          | 13101                             | Diretoria Geral                            | 0000   | Diretoria Geral           | 13101.0000.13.0000010-9 | 18/01/2                |
| 11                            | 2013                                          | 13101                             | Diretoria Geral                            | 0000   | Diretoria Geral           | 13101.0000.13.0000011-7 | 18/01/2                |
|                               |                                               |                                   |                                            |        |                           |                         | •                      |

- 5. Clicar no botão SIM para confirmar a exportação dos registros.
- 6. Será gerado um arquivo em Excel com todas as receitas registradas na Unidade Centralizadora (0000). Obter o somatório do Valor da Receita de todas as naturezas da receita.
- Comparar o total das dotações obtido na consulta da ABD (item A 6.) com o total da programação financeira obtido na consulta da APD (item B – 6) e com o total da receita obtido na consulta da ABR, cujos valores têm que estar iguais. Se houver divergência, identificá-la e entrar em contato com a Gerac/ Dicop (3115 5054).

## D. Abertura da Despesa na UG (NPO) X Abertura da Programação da Despesa na UG (NPD): validação do orçamento com a programação financeira nas UG executoras.

- 1. A partir dos dados gerados por meio da consulta da Nota de Provisão no item A 12, obter o total das dotações para cada unidade executora.
- A partir dos dados gerados por meio da consulta da Abertura da Programação da Despesa UG NPD no item B – 12, obter o total da programação financeira para cada unidade executora.
- 3. Comparar o total das dotações por UG com o total da programação financeira, cujos valores têm que estar iguais. Se houver divergência, identificá-la e entrar em contato com a Dicop.

| Governo do<br>Estado da Bahia<br>Secretaria da Fazenda | ORIENTAÇÃO TÉCNICA Nº 005/2013<br>(EXCLUSIVA PARA O EXERCÍCIO DE 2013)         |                     |
|--------------------------------------------------------|--------------------------------------------------------------------------------|---------------------|
| FIPLAN-BA                                              | Sistema Integrado de Planejamento, Contabilidade e Finanças do Estado da Bahia | Versão 1.0          |
| Unidades Responsáveis                                  | Unidades Orçamentárias e Unidades Gestoras                                     | Data:<br>28.01.2013 |
| Assunto                                                | CONFERÊNCIA DE ABERTURAS DA RECEITA, DESPESA E PROC<br>FINANCEIRA              | 3RAMAÇÃO            |

- E. Quadro de Detalhamento da Despesa QDD X Quadro de Detalhamento da Receita QDR: validação dos valores da despesa e receita por destinação de recursos, categoria econômica e esfera:
- 1. No Fiplan, selecionar o caminho RELATÓRIO => PLANEJAMENTO => RELATÓRIOS MODIFICAÇÃO DE DESPESA (MOD) => PLAN 64: QUADRO DE DETALHAMENTO DA DESPESA (QDD) => POR UNIDADE ORÇAMENTÁRIA.

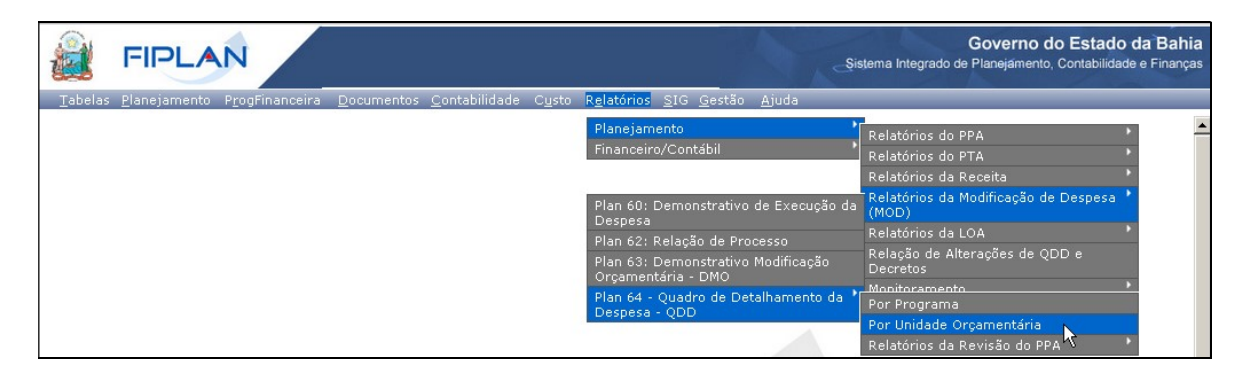

- 2. Na tela Plan 064 Quadro de Detalhamento da Despesa por Unidade Orçamentária, informar como filtros para emissão do relatório, os seguintes parâmetros:
  - Exercício igual a 2013
  - Código do Órgão igual a código do órgão utilizado
  - Código da Unidade Orçamentária igual a código da UO utilizada
  - Valor igual a 1 (Inicial)
  - Esfera igual a código da esfera utilizada OBS: gerar relatório para a Esfera 1 – Fiscal. Para a Esfera 2 – Seguridade, só gerar relatório para UO que faz parte do Orçamento da Seguridade Social.
- 3. Em seguida, clicar no botão **Consultar**.

| Governo do<br>Estado da Bahia<br>Secretaria da Fazenda | ORIENTAÇÃO TÉCNICA Nº 005/2013<br>(EXCLUSIVA PARA O EXERCÍCIO DE 2013)            |                     |
|--------------------------------------------------------|-----------------------------------------------------------------------------------|---------------------|
| FIPLAN-BA                                              | Sistema Integrado de Planejamento, Contabilidade e Finanças do<br>Estado da Bahia | Versão 1.0          |
| Unidades Responsáveis                                  | Unidades Orçamentárias e Unidades Gestoras                                        | Data:<br>28.01.2013 |
| Assunto                                                | CONFERÊNCIA DE ABERTURAS DA RECEITA, DESPESA E PROC<br>FINANCEIRA                 | GRAMAÇÃO            |

| an 064 - Quadro de Detalhamento da Despesa por Unidade Orçamentária                                                                                                    | 67451438520 - 20:08:42 17/01/2013 - Exercício Logado: 2012 - UO: 131 |
|----------------------------------------------------------------------------------------------------|----------------------------------------------------------------------|
| Critérios para filtro de resultados<br>Campo Esfera (1-Fiscal;2-Seguridade;3-Investimento) 💌<br>Operador Igual a 💌<br>Valor Adicionar                                                                                     |                                                                      |
| Critérios definidos para a consulta:<br>Exercício Igual a 2012<br>Órgão Igual a 03<br>Unidade Orçamentária Igual a 03101<br>Valor (1-Inicia)2-Atual) Igual a 1<br>Esfera (1-Fiscal;2-Seguridade;3-Investimento) Igual a 2 | Remover                                                              |
| Campos disponíveis para Classificação                                                                                                    | Consulta Classificada por:                                           |
| ) de Relatório pdf 💌                                                                                                    |                                                                      |
| N: 1991 E. NONOLOCACAO JAW. 2010                                                                                                    | → CONSULTAR → CAN                                                    |

4. O sistema exibirá o relatório, conforme figura a seguir.

| Gover<br>Siste | no do Estado da Bahia<br>ma integrado de Planejamento, Contabilidade e Finanças |                      |                        |                  |                                   | FIPLAN           |
|----------------|---------------------------------------------------------------------------------|----------------------|------------------------|------------------|-----------------------------------|------------------|
|                | Plan 064 - Qua                                                                  | idro de Detalha      | mento da Despe         | sa por Unidade   | Orçamentária                      |                  |
| Poder: 1-Leo   | islativo                                                                        |                      |                        |                  |                                   |                  |
| Órgão: 03 - Tr | ibunal de Contas dos Municípios - TCM                                           |                      |                        |                  |                                   |                  |
| Inidade Orçan  | nentária: 03101 - Presidência do Tribunal de Contas                             | s dos Municipios - P | TCM                    |                  |                                   |                  |
| Código         | Especificação (PAOE / Objetivo)                                                 | E                    | Natureza da<br>Despesa | Destinação       | Especificação                     | Em R\$1,0<br>Tot |
|                |                                                                                 |                      |                        |                  |                                   |                  |
|                |                                                                                 |                      |                        | Total do Grupo   | de Despesa / Destinação de Recurs | ios              |
|                |                                                                                 |                      |                        | 31               | 0.100.000000                      | 96.676.80        |
|                |                                                                                 |                      | <b>_</b>               | 33               | 0.100.000000                      | 17.098.00        |
|                |                                                                                 |                      |                        | 33               | 0.131.000000                      | 510.00           |
|                |                                                                                 |                      |                        | 44               | 0.100.000000                      | 3.657.00         |
|                |                                                                                 |                      |                        | 44               | 0.113.000000                      | 523.00           |
|                |                                                                                 |                      |                        | 44               | 0.131.000000                      | 90.00            |
|                |                                                                                 |                      |                        | Total do Grupo   | de Despesa                        |                  |
|                |                                                                                 |                      |                        | 31               |                                   | 96.676.8         |
|                |                                                                                 |                      |                        | 33               |                                   | 17.608.0         |
|                |                                                                                 |                      |                        | 44               |                                   | 4.270.0          |
|                |                                                                                 |                      |                        | Total da Destina | ção de Recursos                   |                  |
|                |                                                                                 |                      |                        | 0.100.000000     |                                   | 117.431.8        |
|                |                                                                                 |                      |                        | 0.113.000000     |                                   | 523.0            |
|                |                                                                                 |                      | C                      | 0.131.000000     |                                   | 600.00           |
|                |                                                                                 |                      |                        | Total Unidade    |                                   | 118.554.8        |
|                |                                                                                 |                      |                        |                  |                                   |                  |
|                |                                                                                 |                      |                        |                  |                                   |                  |

Figura 1 – Página resumo do relatório QDD

| Governo do<br>Estado da Bahia<br>Secretaria da Fazenda | ORIENTAÇÃO TÉCNICA Nº 005/2013<br>(EXCLUSIVA PARA O EXERCÍCIO DE 2013)            |                     |
|--------------------------------------------------------|-----------------------------------------------------------------------------------|---------------------|
| FIPLAN-BA                                              | Sistema Integrado de Planejamento, Contabilidade e Finanças do<br>Estado da Bahia | Versão 1.0          |
| Unidades Responsáveis                                  | Unidades Orçamentárias e Unidades Gestoras                                        | Data:<br>28.01.2013 |
| Assunto                                                | CONFERÊNCIA DE ABERTURAS DA RECEITA, DESPESA E PROC<br>FINANCEIRA                 | GRAMAÇÃO            |

- Para as fontes de funcionamento 1, 2, 4 e 6 (anexo I Lista de Fontes para Geração de Cotas) totalizar cada destinação de recurso por categoria econômica e esfera orçamentária, utilizando o resumo totalizador ao final do relatório.
- 6. Para as demais fontes, identificar o total para cada destinação e esfera orçamentária.
- 7. Imprimir o relatório **Quadro Demonstrativo da Receita QDR (Plan 44)**, conforme orientações a seguir.
- 8. No Fiplan, selecionar o caminho RELATÓRIO => PLANEJAMENTO => RELATÓRIOS DA RECEITA => PLAN 44: QUADRO DEMONSTRATIVO DA RECEITA (QDR).

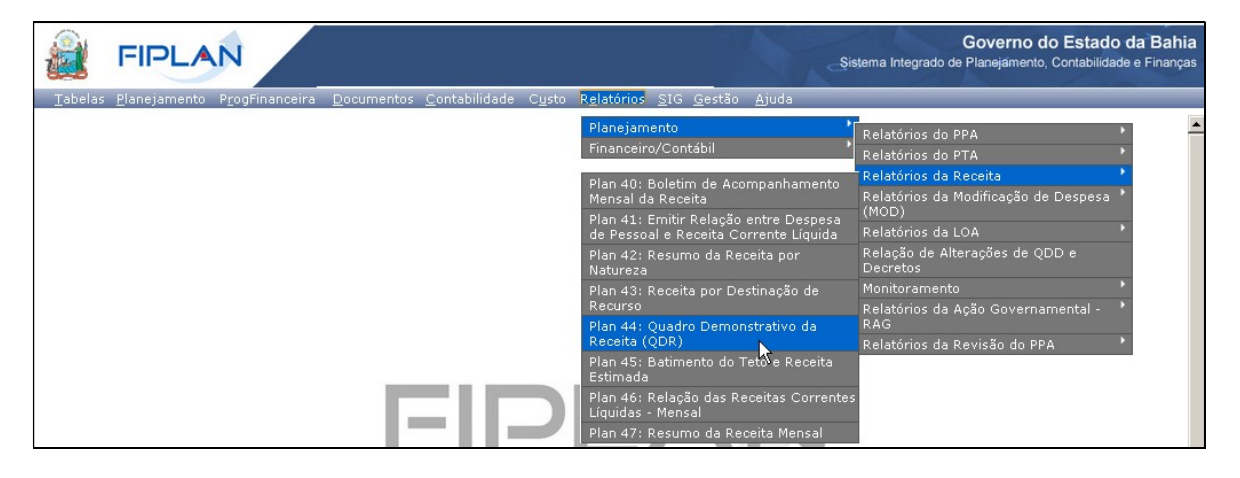

- 9. No item Critérios para Filtro de Resultados, informar os seguintes parâmetros:
  - Exercício igual a 2013
  - Código do Órgão igual a código do órgão utilizado
  - Código da Unidade Orçamentária igual a código da UO utilizada
  - Cotas igual a 1 (SIM)
- 10. Em seguida, clicar no botão Consultar.

| an 44 - Quadro de Detalhamento da Receita                                                                                                    | 67451438520 - 17:00:00 17/01/2013 - Exercício Logedo: 2012 - U                                                                   |
|----------------------------------------------------------------------------------------------------|----------------------------------------------------------------------------------------------------|
| Critérios para filtro de resultados<br>Campo Código da Unidade Orçamentária<br>Operador Igual a v<br>Valor Adicionar                                                                            | <u>.</u>                                                                                                    |
| <mark>Critérios definidos para a consulta:</mark><br>Exercício Igual a 2012<br>Cotas (1 - Sim / 2 - Não) Igual a 1<br>Código do Órgão Igual a 3<br>Código da Unidade Orçamentária Igual a 03101 | Remover                                                                                                    |
| Campos disponíveis para Classificação<br>Unidade orçamentária + Natureza de Receita + Destinação                                                                                                | Consulta Classificada por:<br>Código da Unidade Orçamentária<br>Código da Natureza da Receita<br>Código da Destinação do Recurso |
| o de Relatório pdf 💌                                                                                                    |                                                                                                    |

| Governo do<br>Estado da Bahia<br>Secretaria da Fizenda | ORIENTAÇÃO TÉCNICA Nº 005/2013<br>(EXCLUSIVA PARA O EXERCÍCIO DE 2013)         |                     |
|--------------------------------------------------------|--------------------------------------------------------------------------------|---------------------|
| FIPLAN-BA                                              | Sistema Integrado de Planejamento, Contabilidade e Finanças do Estado da Bahia | Versão 1.0          |
| Unidades Responsáveis                                  | Unidades Orçamentárias e Unidades Gestoras                                     | Data:<br>28.01.2013 |
| Assunto                                                | CONFERÊNCIA DE ABERTURAS DA RECEITA, DESPESA E PROC<br>FINANCEIRA              | GRAMAÇÃO            |

(→ CONSULTAR ) (→ CANCELAR )

11. O sistema exibirá o relatório, conforme figura a seguir.

| G 😭                                                                          | overno do Estado                                                                                                  | da Bahia                      | and the dealer of the second                                           |                  | FIF                                          | PLAN                                     |
|------------------------------------------------------------------------------|----------------------------------------------------------------------------------------------------|-------------------------------|------------------------------------------------------------------------|------------------|----------------------------------------------|------------------------------------------|
|                                                                              | Sistema Integrado de Pla                                                                                          | nejamento, Co                 | ontabilidade e Finanç                                                  | as               |                                              |                                          |
|                                                                              |                                                                                                    | Plan 44 -                     | Quadro de Detalh                                                       | amento da Re     | ceita                                        |                                          |
| Exercício ig<br>Código do Ó<br>Código da U<br>Cotas (1-Sin<br>03101 - Presid | ual a 2012<br>Irgão igual a 3<br>nidade Orçamentária igua<br>n/2-Não) igual a Sim<br>lência do Tribunal de Conta: | ll a 03101<br>s dos Municipio | 15                                                                     |                  |                                              |                                          |
| . RECURSO                                                                    | S DO TESOURO                                                                                                    |                               |                                                                        |                  |                                              |                                          |
| Natureza                                                                     | Nome Resumido Natureza                                                                                            | Destinação                    | Nome Resumido                                                          | Esfera           | Valor Projetado                              | Valor Orçado Inicial                     |
| 1361010002                                                                   | Cessão Dir Oper Folha de<br>Pagamentos                                                                            | 0.113.000000                  | RDA Direta - s/<br>detalhamento                                        | Fiscal           | 523.000,00                                   | 523.000,                                 |
| 1990999901                                                                   | Cotas para Despesas<br>Correntes                                                                                  | 0.100.000000                  | Ordinário - s/<br>detalhamento                                         | Fiscal           | 113.765.804,00                               | <b>B</b> 113.765.804,                    |
|                                                                              | Cotas para Despesas                                                                                               | 0.100.000000                  | Ordinário - s/<br>detalhamento                                         | Seguridade       | 9.000,00                                     | 9.000,                                   |
| 1990999901                                                                   | OOnentes                                                                                                    |                               |                                                                        |                  |                                              |                                          |
| 1990999901<br>2471030001                                                     | Transf Conv da União Prog<br>Saneamento                                                                           | 0.131.000000                  | Cont Fed/Direta - s/<br>detalhamento                                   | Fiscal           | 600.000,00                                   | D 600.000,                               |
| 1990999901<br>2471030001<br>29999999901                                      | Transf Conv da União Prog<br>Saneamento<br>Cotas de Capital                                                       | 0.131.000000                  | Cont Fed/Direta - s/<br>detalhamento<br>Ordinário - s/<br>detalhamento | Fiscal<br>Fiscal | 600.000,00<br>3.657.000,00                   | D 600.000<br>3.657.000                   |
| 1990999901<br>2471030001<br>29999999901<br>5ub-Total                         | Transf Conv da União Prog<br>Saneamento<br>Cotas de Capital                                                       | 0.131.000000                  | Cont Fed/Direta - s/<br>detalhamento<br>Ordinário - s/<br>detalhamento | Fiscal<br>Fiscal | 600.000,00<br>3.657.000,00<br>118.554.804,00 | D 600.000,<br>3.657.000,<br>118.554.804, |

Figura 2 – Relatório QDD

- 12. Para as fontes de funcionamento 1, 2, 4 e 6, os valores no QDR são agrupados em Cotas Correntes e Cotas de Capital. Identificar as cotas (correntes e de capital) por esfera e destinação de recurso.
- 13. Para as demais fontes, totalizar cada destinação de recurso por esfera, somando por todas as naturezas de receita.
- 14. Comparar os valores dos relatórios QDD x QDR.

#### a) Para as fontes de funcionamento 1, 2, 4 e 6:

O total de cada destinação de recurso por categoria econômica (corrente ou capital) e por esfera do relatório QDD deve ser igual a cota de cada destinação de mesma categoria econômica (corrente ou capital) do relatório QDR.

Nos relatórios utilizados como modelo neste procedimento, o somatório da destinação, categoria e esfera do relatório QDD (Figura 1 - A) deve corresponder ao valor orçado inicial do relatório QDR (Figura 2 – B).

| Destinação   | Categoria Econômica | Esfera |             |
|--------------|---------------------|--------|-------------|
| 0 100 00000  | 2 (porropto)        | Fiend  | 96.676.804  |
| 0.100.000000 | s (corrente) Fisc   |        | 17.089.000  |
| Somatório    |                     |        | 113.765.804 |

| Governo do<br>Estado da Bahia<br>Secretaria da Fazenda | ORIENTAÇÃO TÉCNICA Nº 005/2013<br>(EXCLUSIVA PARA O EXERCÍCIO DE 2013)         |                     |
|--------------------------------------------------------|--------------------------------------------------------------------------------|---------------------|
| FIPLAN-BA                                              | Sistema Integrado de Planejamento, Contabilidade e Finanças do Estado da Bahia | Versão 1.0          |
| Unidades Responsáveis                                  | Unidades Orçamentárias e Unidades Gestoras                                     | Data:<br>28.01.2013 |
| Assunto                                                | CONFERÊNCIA DE ABERTURAS DA RECEITA, DESPESA E PROC<br>FINANCEIRA              | GRAMAÇÃO            |

#### b) Para as demais fontes:

O total da destinação de recurso por esfera do relatório QDD deve corresponder ao total da destinação de recurso por esfera do relatório QDR. Por exemplo:

- O valor da destinação 0.131.000000 da esfera do tipo "Fiscal" do relatório QDR (Figura 1 C) que corresponde ao valor de R\$ 600.000, deve ser igual ao valor orçado inicial do relatório QDR (Figura 2 D).
- 15. Se houver divergência, identificá-la e entrar em contato com a Gerac/ Dicop (3115 5054).
- F. Abertura da Despesa x Balancete Mensal: validação do registro contábil da abertura da receita
- 1. A partir do arquivo gerado na consulta da Abertura da Despesa, (item A 6), classificar a planilha por dotação orçamentária, identificando o Valor da dotação inicial para cada dotação.
- No Fiplan, selecionar o caminho RELATÓRIO => FINANCEIRO/CONTÁBIL => RELATÓRIOS OPERACIONAIS => RELATÓRIOS CONTÁBEIS => FIP 215 A – BALANCETE MENSAL DE VERIFICAÇÃO POR CONTA CORRENTE.

|                 | FIPLA                  | N                       | 6                  |                       |                |                                                                                                    |    | Governo do Estado da Bal<br>Sistema Integrado de Planejamento, Contabilidade e Finan | n <b>ia</b><br>ças |
|-----------------|------------------------|-------------------------|--------------------|-----------------------|----------------|----------------------------------------------------------------------------------------------------|----|--------------------------------------------------------------------------------------|--------------------|
| <u>T</u> abelas | <u>P</u> lanejamento A | p <u>r</u> ogFinanceira | <u>D</u> ocumentos | <u>C</u> ontabilidade | C <u>u</u> sto | Relatórios <u>S</u> IG <u>G</u> estão <u>Aj</u> ud                                                                                        | da |                                                                                      |                    |
|                 |                        |                         |                    |                       |                | Planejamento<br><u>Financeiro/Contábil</u><br>Relatórios da Receita<br>Relatórios da Despesa<br>Relatórios Contábeis<br>Outros Relatórios |    |                                                                                      | •                  |

- 3. No item Critérios para Filtro de Resultados, informar os seguintes parâmetros:
  - Exercício igual a 2013
  - Código da Unidade Orçamentária **igual a** (Código da UO utilizada)
  - Código da Unidade Gestora **igual a** UG centralizadora (UG 0000)
  - Mês Contábil igual a 01
  - Mês de Referência igual a 01
  - Número da Conta Contábil **igual a** 5.2.2.1.1.01.00.00 (Crédito Inicial)
- 4. Clicar no botão Consultar.

| Governo do<br>Estado da Bahia<br>Secretaria da Fazenda | ORIENTAÇÃO TÉCNICA Nº 005/2013<br>(EXCLUSIVA PARA O EXERCÍCIO DE 2013)         |                     |
|--------------------------------------------------------|--------------------------------------------------------------------------------|---------------------|
| FIPLAN-BA                                              | Sistema Integrado de Planejamento, Contabilidade e Finanças do Estado da Bahia | Versão 1.0          |
| Unidades Responsáveis                                  | Unidades Orçamentárias e Unidades Gestoras                                     | Data:<br>28.01.2013 |
| Assunto                                                | CONFERÊNCIA DE ABERTURAS DA RECEITA, DESPESA E PROC<br>FINANCEIRA              | GRAMAÇÃO            |

| FIP 215A - Balancete Mensal de Verificação por Conta Corrente                                                                                                    | 67451438520 - 16:53:51 21/01/2013 - Exercício Logado: 201 |
|----------------------------------------------------------------------------------------------------|-----------------------------------------------------------|
| Critérios para filtro de resultados<br>Campo * Número da Conta Contábil (99999999999)<br>Operador Igual a •<br>¥alor Adicionar                                                                                                    | ×                                                         |
| Critérios definidos para a consulta:<br>Exercício(aaaa) Igual a 2013<br>Código da Unidade Orçamentária Igual a 13101<br>Mês de Referência(mm) Igual a 1<br>Mês Contábil (1-Execução [meses 1 a 12] / 2-Apuração [mês 13] / 3-Ambos) Igual a 1<br>Número da Conta Contábil (99999999999) Igual a 52211010000 | Remover<br>Limpar                                         |
| Campos disponíveis para Classificação                                                                                                    | Consulta Classificada por:                                |
| Tipo de Relatório pdf 💌                                                                                                    |                                                           |
| Versilo:10512_ROROLOCICIO_ver_2500                                                                                                    |                                                           |

#### 5. O sistema exibirá relatório, conforme modelo a seguir.

| CÓDIGO CONTÁBIL                          |                         | DESCRIÇÃO                | \$ALDO ANTERIOR | DÉBITO         | CRÉDITO | SALDO ATUAL    |
|------------------------------------------|-------------------------|--------------------------|-----------------|----------------|---------|----------------|
| CONTA CORRENTE                           |                         | TIPO DA CONTA            |                 |                |         |                |
| 0000                                     | Presidência do Tribunal | de Contas dos Municipios | 0,00            | 118.554.804,00 | 0,00    | 118.554.804,00 |
| 5.2.2.1.1.01.00.00                       | CREDITO INICIAL         |                          | 0,00            | 118.554.804,00 | 0.00    | 118.554.804,00 |
| 3101000001032162110899003390140001<br>01 | 000000 Dot              |                          | 0,00            | 100.000,00     | 0,00    | 100.000,00     |
| 3101000001032162110899003390330001<br>01 | 000000 Dot              |                          | 0,00            | 50.000,00      | 0,00    | 50.000,0       |
| 3101000001032162110899003390330001<br>01 | 310000 Dot              |                          | 0,00            | 50.000,00      | 0,00    | 50.000,0       |
| 3101000001032162110899003390350001<br>01 | 000000 Dot              |                          | 0,00            | 150.000,00     | 0,00    | 150.000,0      |
| 3101000001032162110899003390350001<br>01 | 310000 Dot              |                          | 0,00            | 360.000,00     | 0,00    | 360.000,00     |
| 3101000001032162110899003390360001       | 000000 Dot              |                          | 0,00            | 100.000,00     | 0,00    | 100.000,0      |
| 3101000001032162110899003390360001<br>01 | 310000 Dot              |                          | 0,00            | 100.000,00     | 0,00    | 100.000,0      |
| 3101000001032162110899003390390001<br>01 | 000000 Dot              |                          | 0,00            | 147.000,00     | 0,00    | 147.000,00     |
|                                          |                         | Figura 3 – Balance       | ete Mensal      |                |         | v              |
|                                          |                         | ligara o Balarios        | no monou        |                |         |                |

Programa 6. Comparar as dotações orçamentárias contabilizadas, conforme orientações a seguir:

Subfunção de Governo

 Verificar se o Valor da dotação inicial para cada dotação orçamentária da Abertura da Despesa (item F – 1) corresponde ao saldo atual obtido na dotação orçamentária do relatório Balancete Mensal (Figura 3 – A).

despesa Destinação de

recurso

| Governo do<br>Estado da Bahia<br>Secretaria da Fazenda | ORIENTAÇÃO TÉCNICA Nº 005/2013<br>(EXCLUSIVA PARA O EXERCÍCIO DE 2013)         |                     |
|--------------------------------------------------------|--------------------------------------------------------------------------------|---------------------|
| FIPLAN-BA                                              | Sistema Integrado de Planejamento, Contabilidade e Finanças do Estado da Bahia | Versão 1.0          |
| Unidades Responsáveis                                  | Unidades Orçamentárias e Unidades Gestoras                                     | Data:<br>28.01.2013 |
| Assunto                                                | CONFERÊNCIA DE ABERTURAS DA RECEITA, DESPESA E PROC<br>FINANCEIRA              | 3RAMAÇÃO            |

7. Se houver divergência, identificá-la e entrar em contato com a Gerac/ Dicop (3115 5054).

# G. Abertura da Programação x Balancete Mensal: validação do registro contábil da abertura da programação financeira

- 1. A partir do arquivo gerado na consulta da Abertura da Programação Financeira, (item B 6), obter o somatório do Valor da programação financeira por destinação e grupo de despesa.
- No Fiplan, selecionar o caminho RELATÓRIO => FINANCEIRO/CONTÁBIL => RELATÓRIOS OPERACIONAIS => RELATÓRIOS CONTÁBEIS => FIP 215 A – BALANCETE MENSAL DE VERIFICAÇÃO POR CONTA CORRENTE (item F – 2).
- 3. No item Critérios para Filtro de Resultados, informar os seguintes parâmetros:
  - Exercício igual a 2013
  - Código da Unidade Orçamentária **igual a** (Código da UO utilizada)
  - Código da Unidade Gestora igual a UG centralizadora (UG 0000)
  - Mês Contábil igual a 01
  - Mês de Referência igual a 01
  - Número da Conta Contábil **igual a** 7.2.2.1.1.01.01.01 (Limite para concessão de empenho disponível inicial)
- 4. Clicar no botão **Consultar**.

| 🦁 FIPLAN - Sistema Integrado de Planejamento, Contabilidade e Finanças do Estado da Bahia - Google                                                                                                    | Chrome 📃 🔲 🗶                                              |
|----------------------------------------------------------------------------------------------------|-----------------------------------------------------------|
| www2.fiplan.ba.gov.br/pesquisaPopup.do?tipo=emitir_balancele_mensal_verificacao_cc&isRelatorio=true&fromMer                                                                                                    | nu=true&controle=1358880896903                            |
| FIP 215A - Balancete Mensal de Verificação por Conta Corrente                                                                                                    | 51556340591 - 16:04:51 22/01/2013 - Exercício Logado: 201 |
| Critérios para filtro de resultados<br>Campo (* Exercício(aaaa)<br>Operador Igual a<br>Valor                                                                                                    |                                                           |
| Critérios definidos para a consulta:<br>Exercício(aaaa) Igual a 2013<br>Código da Unidade Orçamentária Igual a 13101<br>Código da Unidade Gestora Igual a 0000<br>Mês de Referência(mm) Igual a 01<br>Mês Contábil (1-Execução [meses 1 a 12] / 2-Apuração [mês 13] / 3-Ambos) Igual a 1 | Remover                                                   |
| Campos disponíveis para Classificação                                                                                                    | Consulta Classificada por:                                |
| Tipo de Relatório pdf -                                                                                                    |                                                           |
| Ver:do: MARUTERCAG_rev_23337                                                                                                    | (→ consultar) (→ cancelar)                                |

5. O sistema exibirá relatório, conforme modelo a seguir.

| Governo do<br>Estado da Bahia<br>Secretaria da Fazenda | ORIENTAÇÃO TÉCNICA Nº 005/2013<br>(EXCLUSIVA PARA O EXERCÍCIO DE 2013)         |                     |
|--------------------------------------------------------|--------------------------------------------------------------------------------|---------------------|
| FIPLAN-BA                                              | Sistema Integrado de Planejamento, Contabilidade e Finanças do Estado da Bahia | Versão 1.0          |
| Unidades Responsáveis                                  | Unidades Orçamentárias e Unidades Gestoras                                     | Data:<br>28.01.2013 |
| Assunto                                                | CONFERÊNCIA DE ABERTURAS DA RECEITA, DESPESA E PROC<br>FINANCEIRA              | GRAMAÇÃO            |

| Governo do Estado da Ba<br>Sistema Integrado de Planejamo                                                                                                    | FIPLA                                                                                                    |                |                | FIPLAN  |                |
|----------------------------------------------------------------------------------------------------|----------------------------------------------------------------------------------------------------|----------------|----------------|---------|----------------|
| xercício(aaaa) igual a 2013<br>ódigo da Unidade Orçamentária ig<br>ódigo da Unidade Gestora igual a<br>és de Refericaia(mn) igual a Jane<br>és Contábil (1-Execução [meses 1<br>úmero da Conta Contábil (9999999 | FIP 215A - Balancete Mensal de Verificação por<br>ual a 13101<br>0000<br>irio<br>a 12] / 2-Apuração [mês 13] / 3-Ambos) igual a Execução<br>9999) igual a 7.2.2.1.1.01.01.01 | Conta Corrente |                |         |                |
| CÓDIGO CONTÁBIL                                                                                                    | DESCRIÇÃO                                                                                                    | SALDO ANTERIOR | DÉBITO         | CRÉDITO | SALDO ATUAL    |
| CONTA CORRENTE                                                                                                    | TIPO DA CONTA                                                                                                    |                |                |         |                |
| 0000                                                                                                    | Diretoria Geral                                                                                                    | 0,00           | 764.802.000,00 | 0,00    | 764.802.000,00 |
| 7.2.2.1.1.01.01.01                                                                                                    | LIMITE PARA CONCESSÃO DE EMPENHO DISPONÍVEL - INICIAL                                                                                                    | 0.00           | 764,802,000,00 | 0.00    | 764,802,000.0  |
| 310100000100000001                                                                                                    | UO+UG+DR+G                                                                                                    | 0.00           | 644.638.000.00 | 0.00    | 644.638.000.0  |
| 310100000100000003                                                                                                    | UO+UG+DR+G                                                                                                    | 0,00           | 84.635.000,00  | 0,00    | 84.635.000,0   |
| 3101000001000000004                                                                                                    | UO+UG+DR+G                                                                                                    | 0,00           | 389.000,00     | 0,00    | 389.000,0      |
| 3101000001158000643                                                                                                    | UO+UG+DR+G                                                                                                    | 0,00           | 4.390.000,00   | 0,00    | 4.390.000,0    |
| 3101000001158000644                                                                                                    | UO+UG+DR+G                                                                                                    | 0,00           | 10.117.000,00  | 0,00    | 10.117.000,0   |
| 3101000001258000653                                                                                                    | UO+UG+DR+G                                                                                                    | 0,00           | 14.177.000,00  | 0,00    | 14.177.000,0   |
| 3101000001258000654                                                                                                    | UO+UG+DR+G                                                                                                    | 0,00           | 4.326.000,00   | 0,00    | 4.326.000,0    |
| 3101000021000000003                                                                                                    | UO+UG+DR+G                                                                                                    | 0,00           | 130.000,00     | 0,00    | 130.000,0      |
| 3101000021000000004                                                                                                    | UO+UG+DR+G                                                                                                    | 0,00           | 2.000.000,00   | 0,00    | 2.000.000,0    |
|                                                                                                    | TOTAL DAS CONTAS:                                                                                                    | 0,00           | 764.802.000,00 | 0,00    | 764.802.000,0  |
|                                                                                                    |                                                                                                    |                |                |         |                |
|                                                                                                    | 4                                                                                                    |                |                |         |                |

Figura 4 – Balancete Mensal

- 6. Verificar se o Valor total da programação financeira por destinação de recurso e grupo da despesa (item G 1) corresponde saldo atual obtido no relatório Balancete Mensal (Figura 4).
- 7. Se houver divergência, identificá-la e entrar em contato com a Gerac/ Dicop (3115 5054).

## H. Abertura da Receita x Balancete Mensal: validação do registro contábil da abertura da receita

- 1. A partir do arquivo gerado na consulta da Abertura da Receita, (item C 6), obter o total por natureza da receita e destinação de recurso.
- No Fiplan, selecionar o caminho RELATÓRIO => FINANCEIRO/CONTÁBIL => RELATÓRIOS OPERACIONAIS => RELATÓRIOS CONTÁBEIS => FIP 215 A – BALANCETE MENSAL DE VERIFICAÇÃO POR CONTA CORRENTE (item F – 2).
- 3. No item Critérios para Filtro de Resultados, informar os seguintes parâmetros:
  - Exercício igual a 2013
  - Código da Unidade Orçamentária **igual a** (Código da UO utilizada)
  - Código da Unidade Gestora igual a UG centralizadora (UG 0000)
  - Mês Contábil igual a 01
  - Mês de Referência **igual a** 01
  - Número da Conta Contábil **igual a**:
    - **a. 5.2.1.1.1.01.00.00** (Previsão inicial da receita) para UO que possua receita própria ou de convênio;

| Governo do<br>Estado da Bahia<br>Secretaria da Facenda | ORIENTAÇÃO TÉCNICA Nº 005/2013<br>(EXCLUSIVA PARA O EXERCÍCIO DE 2013)         |                     |
|--------------------------------------------------------|--------------------------------------------------------------------------------|---------------------|
| FIPLAN-BA                                              | Sistema Integrado de Planejamento, Contabilidade e Finanças do Estado da Bahia | Versão 1.0          |
| Unidades Responsáveis                                  | Unidades Orçamentárias e Unidades Gestoras                                     | Data:<br>28.01.2013 |
| Assunto                                                | CONFERÊNCIA DE ABERTURAS DA RECEITA, DESPESA E PROC<br>FINANCEIRA              | GRAMAÇÃO            |

- **b.** 5.2.1.1.1.02.99.00 (Contrapartida da Previsão Inicial da Receita Cota dos Órgãos) para unidades que utilizam fontes de funcionamento 1, 2, 4 e 6 (anexo I Lista de Fontes para Geração de Cotas);
- c. 5.2.1.1.1.09.00.00 (Previsão inicial deduções da receita) apenas para UO Tesouro (98101).

| Governo do Estado da<br>Sistema Integrado de Planejo                                                                                                    | Bahia<br>amento, Contabilidade e Finanças                                                                 |                                         |                   | -                                                                      | -                                                                                                    | 1-1                                                             | FIPLAN                                                                                                    |
|----------------------------------------------------------------------------------------------------|----------------------------------------------------------------------------------------------------|-----------------------------------------|-------------------|------------------------------------------------------------------------|----------------------------------------------------------------------------------------------------|-----------------------------------------------------------------|----------------------------------------------------------------------------------------------------|
|                                                                                                    | FI                                                                                                    | IP 215A - Balancete Mensal de           | Verificação por C | onta Corrente                                                          |                                                                                                    |                                                                 |                                                                                                    |
| Exercício(aaaa) igual a 2013<br>Código da Unidade Orçamentária<br>Código da Unidade Gestora igua<br>Més de Referência(mm) igual a J<br>Mês Contábil (1-Execução (mese<br>Número da Conta Contábil (9999) | i igual a 26101<br>l a 0000<br>aneiro<br>s 1 a 12] / 2-Apuração [mês 1<br>3999999) igual a 5.2.1.1.1.01.0 | 3] / 3-Ambos) igual a Execução<br>00.00 |                   |                                                                        |                                                                                                    |                                                                 |                                                                                                    |
|                                                                                                    |                                                                                                    |                                         |                   |                                                                        |                                                                                                    |                                                                 |                                                                                                    |
| CÓDIGO CONTÁBIL                                                                                                    |                                                                                                    | DESCRIÇÃO                               |                   | SALDO ANTERIOR                                                         | DÉBITO                                                                                                    | CRÉDITO                                                         | SALDO ATUAL                                                                                                    |
| CÓDIGO CONTÁBIL<br>CONTA CORRENTE                                                                                                    |                                                                                                    | DESCRIÇÃO<br>TIPO DA CONTA              |                   | SALDO ANTERIOR                                                         | DÉBITO                                                                                                    | CRÉDITO                                                         | SALDO ATUAL                                                                                                    |
| CÓDIGO CONTÁBIL<br>CONTA CORRENTE<br>24719900010131200130                                                                                                    | CR+DR                                                                                                    | DESCRIÇÃO<br>TIPO DA CONTA              |                   | SALDO ANTERIOR<br>0,00                                                 | DÉBITO<br>1.330.852,00                                                                                               | CRÉDITO                                                         | \$ALDO ATUAL<br>1.330.852,00 D                                                                                                    |
| CÓDIGO CONTÁBIL<br>CONTA CORRENTE<br>247 19900010131200130<br>247 19900010131200245                                                                                                    | CR+DR<br>CR+DR                                                                                            | DESCRIÇÃO<br>TIPO DA CONTA              |                   | SALDO ANTERIOR<br>0,00<br>0,00                                         | DÉBITO<br>1.330.852,00<br>4.260.809,00                                                                               | CRÉDITO<br>0,00<br>0,00                                         | \$ALDO ATUAL<br>1.330.852,00 D<br>4.260.809,00 D                                                                                         |
| CÓDIGO CONTÁBIL<br>CONTA CORRENTE<br>24719900010131200130<br>24719900010131200245<br>24719900010131200269                                                                                                | CR+DR<br>CR+DR<br>CR+DR                                                                                   | DESCRIÇÃO<br>ΤΙΡΟ DA CONTA              |                   | SALDO ANTERIOR<br>0,00<br>0,00<br>0,00                                 | DÉBITO<br>1.330.852,00<br>4.260.809,00<br>768.523,00                                                                 | CRÉDITO<br>0,00<br>0,00<br>0,00                                 | SALDO ATUAL<br>1.330.852,00 D<br>4.260.809,00 D<br>768.523,00 D                                                                          |
| CODIGO CONTÁBIL<br>CONTA CORRENTE<br>24719900010131200130<br>24719900010131200245<br>24719900010131200269<br>24719900010131200424                                                                        | CR+DR<br>CR+DR<br>CR+DR<br>CR+DR                                                                          | DESCRIÇÃO<br>ΤΙΡΟ DA CONTA              |                   | SALDO ANTERIOR<br>0.00<br>0.00<br>0.00<br>0.00                         | DÉBITO<br>1.330.852,00<br>4.260.809,00<br>768.523,00<br>12.167.313,00                                                | 0,00<br>0,00<br>0,00<br>0,00<br>0,00                            | SALDO ATUAL<br>1.330.852,00 D<br>4.260.809,00 D<br>768.523,00 D<br>12.167.313,00 D                                                       |
| CODIGO CONTÁBIL<br>CONTA CORRENTE<br>24719900010131200130<br>24719900010131200245<br>24719900010131200259<br>24719900010131200424<br>24719900010131200425                                                | CR+DR<br>CR+DR<br>CR+DR<br>CR+DR<br>CR+DR                                                                 | DESCRIÇÃO<br>ΤΙΡΟ DA CONTA              |                   | SALDO ANTERIOR<br>0,00<br>0,00<br>0,00<br>0,00<br>0,00                 | DEBITO<br>1.330.852,00<br>4.260.809,00<br>768.523,00<br>12.167.313,00<br>11.396.606,00                               | CRÉDITO<br>0.00<br>0.00<br>0.00<br>0.00<br>0.00                 | SALDO ATUAL<br>1.330.852,00 D<br>4.260.809,00 D<br>768.523,00 D<br>12.167.313,00 D<br>11.396.606,00 D                                    |
| CODIGO CONTÁBIL<br>CONTA CORRENTE<br>24719900010131200130<br>24719900010131200245<br>24719900010131200269<br>24719900010131200424<br>24719900010131200465                                                | CR+DR<br>CR+DR<br>CR+DR<br>CR+DR<br>CR+DR<br>CR+DR                                                        | DESCRIÇÃO<br>TIPO DA CONTA              |                   | SALDO ANTERIOR<br>0,00<br>0,00<br>0,00<br>0,00<br>0,00<br>0,00         | DÉBITO<br>1.330.852,00<br>4.260.809,00<br>766.523,00<br>12.167.313,00<br>11.396.606,00<br>3.415.310,00               | CRÉDITO<br>0.00<br>0.00<br>0.00<br>0.00<br>0.00<br>0.00         | \$ALDO ATUAL<br>1.330.852,00 D<br>4.260.809,00 D<br>766.523,00 D<br>12.167.313,00 D<br>11.366.606,00 D<br>3.415.310,00 D                 |
| CODIGO CONTÁBIL<br>CONTA CORRENTE<br>247 19900010131200130<br>247 19900010131200245<br>247 19900010131200269<br>247 19900010131200269<br>247 19900010131200465<br>247 19900010131200465                  | CR+DR<br>CR+DR<br>CR+DR<br>CR+DR<br>CR+DR<br>CR+DR<br>CR+DR                                               | DESCRIÇÃO<br>TIPO DA CONTA              |                   | SALDO ANTERIOR<br>0,00<br>0,00<br>0,00<br>0,00<br>0,00<br>0,00<br>0,00 | DÉBITO<br>1.330.852,00<br>4.260.809,00<br>768.523,00<br>12.167.313,00<br>11.396.606,00<br>3.415.310,00<br>127.462,00 | CRÉDITO<br>0,00<br>0,00<br>0,00<br>0,00<br>0,00<br>0,00<br>0,00 | \$ALDO ATUAL<br>1.330.852,00 D<br>4.260.809,00 D<br>768.523,00 D<br>12.167.313,00 D<br>11.396.606,00 D<br>3.415.310,00 D<br>127.462,00 D |

Figura 5 – Balancete Mensal

- Verificar se o Valor da receita por natureza e destinação de recurso na Abertura da Receita (item H – 1) corresponde ao saldo atual obtido no relatório Balancete Mensal (Figura 5).
- 5. Se houver divergência, identificá-la e entrar em contato com a Gerac/ Dicop (3115 5054).

| Governo do<br>Estado da Bahia<br>Secretaria da Fazenda | ORIENTAÇÃO TÉCNICA Nº 005/2013<br>(EXCLUSIVA PARA O EXERCÍCIO DE 2013)            |                     |
|--------------------------------------------------------|-----------------------------------------------------------------------------------|---------------------|
| FIPLAN-BA                                              | Sistema Integrado de Planejamento, Contabilidade e Finanças do<br>Estado da Bahia | Versão 1.0          |
| Unidades Responsáveis                                  | Unidades Orçamentárias e Unidades Gestoras                                        | Data:<br>28.01.2013 |
| Assunto                                                | CONFERÊNCIA DE ABERTURAS DA RECEITA, DESPESA E PROC<br>FINANCEIRA                 | GRAMAÇÃO            |

## 4. Lista de Fontes para Geração de Cotas Orçamentárias

| Código | Nome da Fonte de Recurso                                                                                                   | Nome Resumido        | Funcionamento da Fonte                                            |
|--------|----------------------------------------------------------------------------------------------------|----------------------|-------------------------------------------------------------------|
| 100    | Recursos Ordinários não<br>Vinculados do Tesouro                                                                           | ORDINÁRIO            | 1 - Recursos do Tesouro -<br>Livre                                |
| 102    | Cota-Parte do ICMS Devida<br>aos Municípios                                                                                | ICMS/MUNICÍPIO       | 2 - Recursos do Tesouro -<br>Vinculação Constitucional e<br>Legal |
| 103    | Cota-Parte do IPVA Devida<br>aos Municípios                                                                                | IPVA/MUNICIPIO       | 2 - Recursos do Tesouro -<br>Vinculação Constitucional e<br>Legal |
| 104    | Multas Vinculadas ao Fundo<br>Estadual de Proteção ao<br>Consumidor                                                        | VINC FEPC/MULTA      | 4 - Recursos do Tesouro -<br>Outros - Administrado pelo<br>Órgão  |
| 105    | Taxas Vinculadas ao<br>Departamento Estadual de<br>Trânsito                                                                | VINC DETRAN/TAXA     | 1 - Recursos do Tesouro -<br>Livre                                |
| 106    | Cota-Parte do Imposto sobre<br>Exportação de Produtos<br>Industrializados Devida aos<br>Municípios                         | IPI EXPORT/MUNICIPIO | 2 - Recursos do Tesouro -<br>Vinculação Constitucional e<br>Legal |
| 107    | Recursos Vinculados ao Fundo<br>de Manut e Desenv da<br>Educação Básica e de Valoriz<br>dos Profissionais da Educação      | FUNDEB               | 6 - Recursos do Tesouro -<br>FUNDEB Dedução                       |
| 108    | Cota-Parte do Salário<br>Educação                                                                                          | SALÁRIO EDUCAÇÃO     | 4 - Recursos do Tesouro -<br>Outros - Administrado pelo<br>Órgão  |
| 109    | Indenizações pela Extr de Óleo<br>Bruto, Xisto Betuminoso e Gás,<br>Utiliz de Rec Hídricos e Explor<br>de Rec Minerais     | ROYALTIES            | 2 - Recursos do Tesouro -<br>Vinculação Constitucional e<br>Legal |
| 110    | Taxas e Multas Vinc à Agência<br>Estadual de Regul de Serv<br>Públicos de Energia,<br>Transporte e Comunicação da<br>Bahia | VINC AGERBA          | 1 - Recursos do Tesouro -<br>Livre                                |
| 111    | Contribuições do Fundo<br>Nacional de Assistência Social                                                                   | FNAS                 | 4 - Recursos do Tesouro -<br>Outros - Administrado pelo<br>Órgão  |
| 112    | Contribuições do Fundo<br>Nacional de Atendimento à<br>Criança e ao Adolescente                                            | FNCA                 | 4 - Recursos do Tesouro -<br>Outros - Administrado pelo<br>Órgão  |
| 113    | Recursos Diretamente<br>Arrecadados por Órgãos da<br>Administração Direta                                                  | RDA DIR              | 4 - Recursos do Tesouro -<br>Outros - Administrado pelo<br>Órgão  |
| 114    | Recursos Vinculados à<br>Educação                                                                                          | VINC EDUCAÇÃO        | 2 - Recursos do Tesouro -<br>Vinculação Constitucional e<br>Legal |

| Governo do<br>Estado da Bahia<br>Secreturia de Facenda | ORIENTAÇÃO TÉCNICA Nº 005/2013<br>(EXCLUSIVA PARA O EXERCÍCIO DE 2013)         |                     |
|--------------------------------------------------------|--------------------------------------------------------------------------------|---------------------|
| FIPLAN-BA                                              | Sistema Integrado de Planejamento, Contabilidade e Finanças do Estado da Bahia | Versão 1.0          |
| Unidades Responsáveis                                  | Unidades Orçamentárias e Unidades Gestoras                                     | Data:<br>28.01.2013 |
| Assunto                                                | CONFERÊNCIA DE ABERTURAS DA RECEITA, DESPESA E PROC<br>FINANCEIRA              | €RAMAÇÃO            |

| Código | Nome da Fonte de Recurso                                                                                               | Nome Resumido      | Funcionamento da Fonte                                            |
|--------|----------------------------------------------------------------------------------------------------|--------------------|-------------------------------------------------------------------|
| 115    | Rec do Programa de Consolid<br>do Equilíbrio Fiscal para o<br>Desenvolvimento do Estado da<br>Bahia - Lei nº 12.359/11 | PROCONFIS          | 1 - Recursos do Tesouro -<br>Livre                                |
| 116    | Taxas Vinculadas ao Fundo<br>Especial de Aperfeiçoamento<br>dos Serviços Policiais                                     | VINC FEASPOL/TAXA  | 1 - Recursos do Tesouro -<br>Livre                                |
| 117    | Contribuições de Intervenção<br>do Domínio Econômico -<br>Estado                                                       | CIDE ESTADO        | 2 - Recursos do Tesouro -<br>Vinculação Constitucional e<br>Legal |
| 118    | Contribuições de Intervenção<br>do Domínio Econômico -<br>Município                                                    | CIDE MUNICÍPIO     | 2 - Recursos do Tesouro -<br>Vinculação Constitucional e<br>Legal |
| 120    | Taxas Vinculadas ao Poder<br>Judiciário                                                                                | VINC TJ/TAXA       | 4 - Recursos do Tesouro -<br>Outros - Administrado pelo<br>Órgão  |
| 121    | Operações de Crédito Internas<br>em Moeda                                                                              | OCI/MOEDA          | 1 - Recursos do Tesouro -<br>Livre                                |
| 122    | Contribuições do Fundo<br>Nacional de Desenvolvimento<br>da Educação                                                   | FNDE               | 4 - Recursos do Tesouro -<br>Outros - Administrado pelo<br>Órgão  |
| 123    | Operações de Crédito Internas<br>em Bens e/ou Serviços                                                                 | OCI/BENS E SERV    | 1 - Recursos do Tesouro -<br>Livre                                |
| 124    | Operações de Crédito<br>Externas em Moeda - BIRD                                                                       | OCE/MOEDA - BIRD   | 1 - Recursos do Tesouro -<br>Livre                                |
| 125    | Operações de Crédito<br>Externas em Moeda                                                                              | OCE/MOEDA          | 1 - Recursos do Tesouro -<br>Livre                                |
| 126    | Recursos de Alienação de<br>Bens - Adm. Direta                                                                         | ALIENAÇÃO BENS/DIR | 4 - Recursos do Tesouro -<br>Outros - Administrado pelo<br>Órgão  |
| 127    | Recursos Vinculados ao Fundo<br>do Meio Ambiente da Bahia                                                              | VINC FERFA         | 4 - Recursos do Tesouro -<br>Outros - Administrado pelo<br>Órgão  |
| 128    | Recursos do Fundo Estadual<br>de Combate e Erradicação da<br>Pobreza                                                   | FUNCEP             | 4 - Recursos do Tesouro -<br>Outros - Administrado pelo<br>Órgão  |
| 129    | Recursos Destinados a<br>Programa de Investimento                                                                      | PROGRAMA DE INVEST | 1 - Recursos do Tesouro -<br>Livre                                |
| 130    | Recursos Vinculados às Ações<br>e Serviços Públicos de Saúde                                                           | VINC SAÚDE         | 2 - Recursos do Tesouro -<br>Vinculação Constitucional e<br>Legal |
| 135    | Restituição de Recursos<br>Oriundos de Operação de<br>Crédito                                                          | REST REC OPER CRED | 1 - Recursos do Tesouro -<br>Livre                                |
| 136    | Recursos Vinculados ao Fundo<br>de Defesa Sanitária Vegetal                                                            | VINC FDSV          | 4 - Recursos do Tesouro -<br>Outros - Administrado pelo<br>Órgão  |
| 138    | Taxas e Multas Vinculadas ao<br>Fundo Estadual de Saúde                                                                | VINC FESBA         | 1 - Recursos do Tesouro -<br>Livre                                |

| Governo do<br>Estado da Bahia<br>Secretaria da Fazenda | ORIENTAÇÃO TÉCNICA Nº 005/2013<br>(EXCLUSIVA PARA O EXERCÍCIO DE 2013)         |                     |
|--------------------------------------------------------|--------------------------------------------------------------------------------|---------------------|
| FIPLAN-BA                                              | Sistema Integrado de Planejamento, Contabilidade e Finanças do Estado da Bahia | Versão 1.0          |
| Unidades Responsáveis                                  | Unidades Orçamentárias e Unidades Gestoras                                     | Data:<br>28.01.2013 |
| Assunto                                                | CONFERÊNCIA DE ABERTURAS DA RECEITA, DESPESA E PROGRAMAÇÃO<br>FINANCEIRA       |                     |

| Código | Nome da Fonte de Recurso                                                                                                 | Nome Resumido          | Funcionamento da Fonte                                            |
|--------|----------------------------------------------------------------------------------------------------|------------------------|-------------------------------------------------------------------|
| 139    | Recursos de Utilização<br>Exclusiva na Reserva de<br>Contingência                                                        | RESERV<br>CONTINGÊNCIA | 1 - Recursos do Tesouro -<br>Livre                                |
| 140    | Recursos Diretamente<br>Arrecadados - Prohabit                                                                           | PROHABIT               | 4 - Recursos do Tesouro -<br>Outros - Administrado pelo<br>Órgão  |
| 147    | Taxas e Multas Vinculadas a<br>Agência Estadual de Defesa<br>Agropecuária da Bahia                                       | VINC ADAB              | 1 - Recursos do Tesouro -<br>Livre                                |
| 150    | Recursos do Fundo de Cultura<br>da Bahia - Estado                                                                        | FCBA ESTADO            | 4 - Recursos do Tesouro -<br>Outros - Administrado pelo<br>Órgão  |
| 151    | Cota-Parte do Fundo de<br>Cultura da Bahia Devida aos<br>Municípios                                                      | FCBA MUNICÍPIO         | 4 - Recursos do Tesouro -<br>Outros - Administrado pelo<br>Órgão  |
| 160    | Contribuições do Fundo de<br>Investimento Econômico e<br>Social da Bahia - Estado                                        | FIES ESTADO            | 4 - Recursos do Tesouro -<br>Outros - Administrado pelo<br>Órgão  |
| 161    | Cota-Parte do Fundo de<br>Investimento Econômico e<br>Social da Bahia Devida aos<br>Municípios                           | FIES MUNICÍPIO         | 4 - Recursos do Tesouro -<br>Outros - Administrado pelo<br>Órgão  |
| 251    | Operações de Crédito Internas<br>em Moeda Ind                                                                            | OCI/MOEDA IND          | 1 - Recursos do Tesouro -<br>Livre                                |
| 255    | Operações de Crédito<br>Externas em Moeda Ind                                                                            | OCE/MOEDA IND          | 1 - Recursos do Tesouro -<br>Livre                                |
| 300    | Recursos Ordinários não<br>Vinculados do Tesouro - exerc<br>ant                                                          | ORD - EX ANT           | 1 - Recursos do Tesouro -<br>Livre                                |
| 304    | Multas Vinculadas ao Fundo<br>Estadual de Proteção ao<br>Consumidor - exerc ant                                          | FEPC/MULTA - EX ANT    | 4 - Recursos do Tesouro -<br>Outros - Administrado pelo<br>Órgão  |
| 305    | Taxas Vinculadas ao<br>Departamento Estadual de<br>Trânsito - exerc ant                                                  | DETRAN/TAX -EX ANT     | 1 - Recursos do Tesouro -<br>Livre                                |
| 307    | Rec Vinc ao Fundo de Manut e<br>Desenv da Educação Básica e<br>de Valoriz dos Profissionais da<br>Educação - exerc ant   | FUNDEB - EX ANT        | 6 - Recursos do Tesouro -<br>FUNDEB Dedução                       |
| 308    | Cota-Parte do Salário<br>Educação - exerc ant                                                                            | SAL EDUC - EX ANT      | 4 - Recursos do Tesouro -<br>Outros - Administrado pelo<br>Órgão  |
| 309    | Indenizações Extr de Óleo<br>Bruto, Xisto Betuminoso e Gás,<br>Utiliz de Rec Hídricos e Explor<br>de Rec Minerais        | ROYALTIES - EX ANT     | 2 - Recursos do Tesouro -<br>Vinculação Constitucional e<br>Legal |
| 310    | Taxas e Mult Vinc à Agência<br>Estadual de Regul de Serv<br>Públicos de Energia,<br>Transporte e Comunicação da<br>Bahia | VINC AGERBA - EX ANT   | 1 - Recursos do Tesouro -<br>Livre                                |

| Governo do<br>Estado da Bahia<br>Secreturia de Facenda | ORIENTAÇÃO TÉCNICA Nº 005/2013<br>(EXCLUSIVA PARA O EXERCÍCIO DE 2013)         |                     |
|--------------------------------------------------------|--------------------------------------------------------------------------------|---------------------|
| FIPLAN-BA                                              | Sistema Integrado de Planejamento, Contabilidade e Finanças do Estado da Bahia | Versão 1.0          |
| Unidades Responsáveis                                  | Unidades Orçamentárias e Unidades Gestoras                                     | Data:<br>28.01.2013 |
| Assunto                                                | CONFERÊNCIA DE ABERTURAS DA RECEITA, DESPESA E PROGRAMAÇÃO<br>FINANCEIRA       |                     |

| Código | Nome da Fonte de Recurso         | Nome Resumido        | Funcionamento da Fonte      |
|--------|----------------------------------|----------------------|-----------------------------|
|        | Contribuições do Fundo           |                      | 4 - Recursos do Tesouro -   |
|        | Nacional de Assistência Social   | FNAS - EX ANT        | Outros - Administrado pelo  |
| 311    | - exerc ant                      |                      | Órgão                       |
|        | Contribuições do Fundo           |                      |                             |
|        | Nacional de Atendimento à        |                      | A - Recuisos do resouro -   |
|        | Criança e ao Adolescente -       |                      | Órgão                       |
| 312    | exerc ant                        |                      |                             |
|        | Recursos Diretamente             |                      | 4 - Recursos do Tesouro -   |
|        | Arrecadados por Orgãos da        | RDA DIR - EX ANT     | Outros - Administrado pelo  |
|        | Administração Direta - exerc     |                      | Órgão                       |
| 313    | ant                              |                      |                             |
|        | Recursos Vinculados à            |                      | 2 - Recursos do Tesouro -   |
| 014    | Educação - exerc ant             | VINC EDU - EX ANT    | Vinculação Constitucional e |
| 314    |                                  |                      | Legal                       |
|        | Rec do Prog de Consolid do       |                      | 1 - Recursos do Tesouro -   |
|        | Equilíbrio Fiscal para o Desenv  | PROCONFIS - EX ANT   | Livre                       |
| 315    | do Estado da Bahia - exerc ant   |                      |                             |
|        | Taxas Vinculadas ao Fundo        |                      |                             |
|        | Especial de Aperfeiçoamento      | FEASPOL/TAX - EX ANT | 1 - Recursos do Tesouro -   |
|        | dos Serviços Policiais - exerc   |                      | Livre                       |
| 316    | ant                              |                      |                             |
|        | Contribuições de Intervenção     |                      | 2 - Recursos do Tesouro -   |
| 0.17   | do Dominio Economico -           | CIDE EST - EX ANT    | Vinculação Constitucional e |
| 317    | Estado - exerc ant               |                      |                             |
|        | Taxas Vinculadas ao Poder        |                      | 4 - Recursos do Tesouro -   |
| 220    | Judiciário - exerc ant           | IJ/IAXA - EX ANI     | Órgão                       |
| 520    | Operaçãos de Crédite Internes    |                      | 1 Decuração do Teocuro      |
| 004    | Operações de Credito Internas    | OCI/MOEDA - EX ANT   | I - Recursos do Tesouro -   |
| 321    | en Moeda - exerciant             |                      |                             |
|        | Contribuições do Fundo           |                      | 4 - Recursos do Tesouro -   |
| 200    | de Educeção exercent             | FINDE - EX ANT       | Órgão                       |
| 322    |                                  |                      |                             |
| 000    | Operaç de Credito Internas em    | OCI/BEINS SERV-EX    | I - Recursos do Tesouro -   |
| 323    | Dens e/ou Serviços               |                      |                             |
|        | Operações de Credito             |                      | 1 - Recursos do Tesouro -   |
| 201    | Externas em woeda - BIRD -       |                      | Livre                       |
| 524    | Operaçãos de Crédite             |                      | 1 Doourooo do Tooouro       |
| 005    | Operações de Credito             | OCE/MOEDA - EX ANT   | I - RECUISOS dO LESOURO -   |
| 325    | LATEITIAS EITI MOEUA - EXELC ANL |                      |                             |
|        | Recursos de Alienação de         |                      | 4 - Recuisos do Tesouro -   |
| 206    | Bens - Adm. Direta - exerc ant   |                      |                             |
| 520    | Recursos Vinculados ao Eurodo    |                      | A - Recursos do Tesouro     |
|        | do Meio Ambiente da Rabia        | VINC FEREA - EX ANT  | Outros - Administrado nelo  |
| 307    | exerc ant                        |                      | Órgão                       |
| 521    | Recursos do Fundo Estadual       |                      | 4 - Recursos do Tesouro -   |
|        | de Combate e Erradicação da      | FUNCEP - EX ANT      | Outros - Administrado pelo  |
| 328    | Pobreza - exerc ant              |                      | Órgão                       |
| 520    | Recursos Destinados a            |                      | 1 - Recursos do Tesouro -   |
| 320    | Programa de Investimento -       | PROG INVEST-EX ANT   | l ivre                      |
| 529    |                                  | 1                    |                             |

| Governo do<br>Estado da Bahia<br>Secretaria da Facenda | ORIENTAÇÃO TÉCNICA Nº 005/2013<br>(EXCLUSIVA PARA O EXERCÍCIO DE 2013)         |                     |
|--------------------------------------------------------|--------------------------------------------------------------------------------|---------------------|
| FIPLAN-BA                                              | Sistema Integrado de Planejamento, Contabilidade e Finanças do Estado da Bahia | Versão 1.0          |
| Unidades Responsáveis                                  | Unidades Orçamentárias e Unidades Gestoras                                     | Data:<br>28.01.2013 |
| Assunto                                                | CONFERÊNCIA DE ABERTURAS DA RECEITA, DESPESA E PROGRAMAÇÃO<br>FINANCEIRA       |                     |

| Código | Nome da Fonte de Recurso                                                                          | Nome Resumido           | Funcionamento da Fonte                                            |
|--------|---------------------------------------------------------------------------------------------------|-------------------------|-------------------------------------------------------------------|
|        | exerc ant                                                                                         |                         |                                                                   |
| 330    | Recursos Vinculados às Ações<br>e Serviços Públicos de Saúde -<br>exerc ant                       | VINC SAÚDE-EX ANT       | 2 - Recursos do Tesouro -<br>Vinculação Constitucional e<br>Legal |
| 335    | Restituição de Recursos<br>Oriundos de Operação de<br>Crédito - exerc ant                         | REST OP CRED-EX<br>ANT  | 1 - Recursos do Tesouro -<br>Livre                                |
| 336    | Recursos Vinculados ao Fundo<br>de Defesa Sanitária Vegetal -<br>exerc ant                        | VINC FDSV - EX ANT      | 4 - Recursos do Tesouro -<br>Outros - Administrado pelo<br>Órgão  |
| 338    | Taxas e Multas Vinculadas ao<br>Fundo Estadual de Saúde -<br>exerc ant                            | VINC FESBA - EX ANT     | 1 - Recursos do Tesouro -<br>Livre                                |
| 340    | Recursos Diretamente<br>Arrecadados - Prohabit - exerc<br>ant                                     | PROHABIT - EX ANT       | 4 - Recursos do Tesouro -<br>Outros - Administrado pelo<br>Órgão  |
| 347    | Taxas e Multas Vinculadas a<br>Agência Estadual de Defesa<br>Agropecuária da Bahia - exerc<br>ant | VINC ADAB - EX ANT      | 1 - Recursos do Tesouro -<br>Livre                                |
| 350    | Recursos do Fundo de Cultura<br>da Bahia - Estado - exerc ant                                     | FCBA ESTADO - EX<br>ANT | 4 - Recursos do Tesouro -<br>Outros - Administrado pelo<br>Órgão  |
| 360    | Contribuições do Fundo de<br>Investimento Econômico e<br>Social da Bahia - Estado -<br>exerc ant  | FIES ESTADO - EX ANT    | 4 - Recursos do Tesouro -<br>Outros - Administrado pelo<br>Órgão  |